### Deploying MDM (Mobile Device Management) in SP1

#### I. Install KSC

When prompted, select a Custom Installation, as shown.

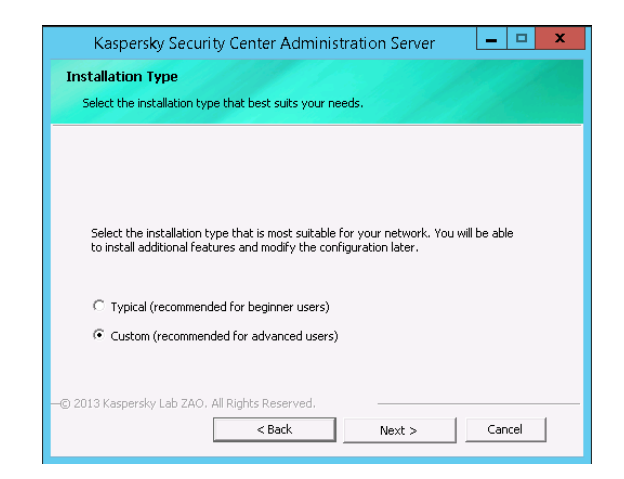

Then, click the checkbox next to Mobile Devices Support, click Next:

| Kaspersky Security Center Administration Server 🛛 💻 🗙                                                                                                    |
|----------------------------------------------------------------------------------------------------|
| Custom Setup                                                                                                    |
| Select the application reactives you want installed.                                                                                                    |
| P      Access Control     Kaspersky Lab Cisco NAC Posture Validation Server     Mobile devices support                                                                                              |
| Administration Server manages Kaspersky Lab applications. An instance of Microsoft SQL<br>Server is required to run this component.<br>This component requires 63.4 MB free space on the hard disk. |
| Location:<br>C:\Program Files (x86))Kaspersky Lab\Kaspersky Security Center\                                                                                                    |
| Cancel     Cancel     Cancel                                                                                                    |

Page 1 | 47

Select network size, click Next:

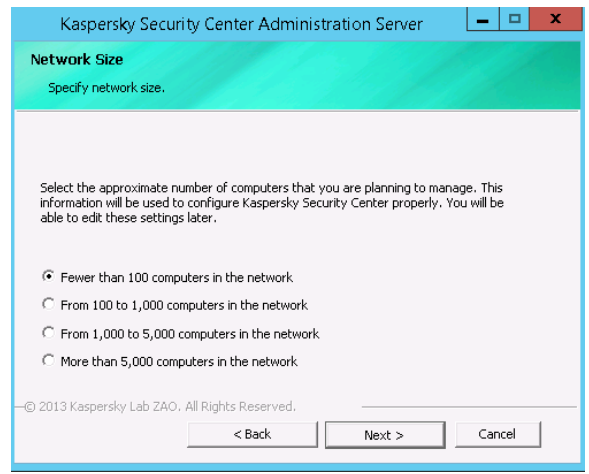

Unless otherwise required, click Next in each of the next six windows:

| Kaspersky Security                                           | Center Administration Server 🛛 🗕 🗖 🗙                                                            |
|--------------------------------------------------------------|-------------------------------------------------------------------------------------------------|
| Account<br>Select the user account to s                      | tart the Administration Server service.                                                         |
| Assign an account to start A<br>administrator permissions to | dministration Server service. The account must have<br>edit the Administration Server database. |
| KL-AK-81345E0F67211C                                         |                                                                                                 |
| C User account                                               |                                                                                                 |
| Account:                                                     | Select                                                                                          |
| Password:                                                    |                                                                                                 |
| Confirm password:                                            |                                                                                                 |
| —© 2013 Kaspersky Lab ZAO. All I                             | Rights Reserved.                                                                                |
|                                                              | < Back Next > Cancel                                                                            |

| Kaspersky Security Center Administration Server                                |
|--------------------------------------------------------------------------------|
| Database server                                                                |
| Select database server type.                                                   |
|                                                                                |
|                                                                                |
|                                                                                |
|                                                                                |
| Select the type of database server to which you want to connect Administration |
|                                                                                |
| Microsoft SOL Service                                                          |
|                                                                                |
| O 13 Karperdy (ab 700 0) Bights Received                                       |
| < Back Next > Cancel                                                           |
|                                                                                |

| Kaspersky Security Center Administration Server                                    | <b>– – ×</b> |
|------------------------------------------------------------------------------------|--------------|
| Connection settings                                                                |              |
| Specify Microsoft SQL Server parameters.                                           |              |
| Select the computer that hosts SQL Server.                                         |              |
| <ul> <li>Install Microsoft SQL Server 2008 R2 Express SP2 (Recommended)</li> </ul> |              |
| C Choose existing                                                                  |              |
| SQL Server name:                                                                   | Select       |
| Database name: KAV                                                                 |              |
| -© 2013 Kaspersky Lab ZAO, All Rights Reserved,                                    |              |
| < Back Next >                                                                      | Cancel       |

Page 3 | 47

| Kaspersky Security (                                                                        | Center Admini:                                                                                                    | stration Server                                | <b>– –</b> X |  |
|---------------------------------------------------------------------------------------------|----------------------------------------------------------------------------------------------------|------------------------------------------------|--------------|--|
| SQL Authentication Mod                                                                      | e                                                                                                    |                                                |              |  |
| Choose Authentication Mode                                                                  |                                                                                                    |                                                |              |  |
| Choose the authentication m<br>you select SQL Server Authe                                  | Choose the authentication mode you want to use to connect to Microsoft SQL Server. If<br>you select SQL Server Authentication, enter the account and confirm the password. |                                                |              |  |
| Microsoft Windows Auther                                                                    | entication Mode                                                                                                    |                                                |              |  |
| C SQL Server Authenticatio                                                                  | n Mode                                                                                                    |                                                |              |  |
| Account:                                                                                    |                                                                                                    |                                                |              |  |
| Password:                                                                                   |                                                                                                    |                                                |              |  |
| Confirm password:                                                                           | ,                                                                                                    |                                                |              |  |
|                                                                                             | induts Reserved                                                                                                    |                                                |              |  |
| Check connection                                                                            | < Back                                                                                                    | Next >                                         | Cancel       |  |
|                                                                                             |                                                                                                    |                                                |              |  |
| Kaspersky Security                                                                          | Center Admini                                                                                                    | stration Server                                | - 🗆 X        |  |
| Shared folder                                                                               |                                                                                                    |                                                |              |  |
| Create a new shared folder                                                                  | or select an existing                                                                                                    | one.                                           |              |  |
| Shared folders store installa<br>applications. Create a new s                               | tion packages and u<br>shared folder or sele                                                                                                    | pdates for Kaspersky La<br>ct an existing one. | ъ            |  |
| Create a shared folder                                                                      |                                                                                                    |                                                |              |  |
| Folder:                                                                                     |                                                                                                    |                                                |              |  |
| C:\Program Files (x86                                                                       | i)\Kaspersky Lab\Ka                                                                                                    | spersky Security Center                        | Select       |  |
| Shar                                                                                        | ed folder name: KL                                                                                                    | SHARE                                          |              |  |
| C Select existing chared f                                                                  | older                                                                                                    |                                                |              |  |
| \\CNSERVER2012\cap                                                                          | oluci                                                                                                    | Ŧ                                              | Select       |  |
| –© 2013 Kaspersky Lab ZAO. All F                                                            | Rights Reserved.                                                                                                    |                                                |              |  |
|                                                                                             | < Back                                                                                                    | Next >                                         | Cancel       |  |
|                                                                                             |                                                                                                    |                                                |              |  |
| Kaspersky Security                                                                          | Center Admini                                                                                                    | stration Server                                | - 🗆 X        |  |
| Connection settings                                                                         | derrear rearran                                                                                                    |                                                |              |  |
| Specify settings to connect to Administration Server.                                       |                                                                                                    |                                                |              |  |
|                                                                                             |                                                                                                    | teris destantiles                              |              |  |
| Enter the Administration Server ports. Port numbers must be within the range of 1 to 65535. |                                                                                                    |                                                |              |  |
|                                                                                             |                                                                                                    |                                                |              |  |
| Bort pumber:                                                                                | 14000                                                                                                    |                                                |              |  |
| col                                                                                         | 11000                                                                                                    |                                                |              |  |
| SSL port number:                                                                            | 13000                                                                                                    |                                                |              |  |
|                                                                                             |                                                                                                    |                                                |              |  |
| @ 2012 Kame                                                                                 | © 2013 Kasperdy Leb 700 All Pichts Reserved                                                                                                    |                                                |              |  |
| G 2013 Kaspersky Lab ZAO, All F                                                             | < Back                                                                                                    | Next >                                         | Cancel       |  |

Page 4 | 47

Configure the Administration server address here – this is used in configuring the Network Agent. Click Next to move to the next screen:

| Kaspersky Security Center Administration Server 📃 🗖 🗙                                                                                                    |  |  |  |
|----------------------------------------------------------------------------------------------------|--|--|--|
| Administration Server address                                                                                                    |  |  |  |
| Specify Administration Server address.                                                                                                    |  |  |  |
| Set the Administration Server address to one of the following options:                                                                                             |  |  |  |
| <ul> <li>DNS name. Used if a DNS server is present and client computers can get the<br/>address of Administration Server from it.</li> </ul>                       |  |  |  |
| b. NetBIOS name. Used if client computers can get the address of Administration<br>Server via the NetBIOS protocol, or if a WINS server is present in the network. |  |  |  |
| c. IP address. Used only if the Administration Server has a static IP address which<br>will not be changed in the future.                                          |  |  |  |
| Administration Server address:                                                                                                    |  |  |  |
| 192.168.8.21                                                                                                    |  |  |  |
| —© 2013 Kaspersky Lab ZAO. All Rights Reserved. ————————————————————————————————————                                                                               |  |  |  |
| < Back Next > Cancel                                                                                                    |  |  |  |

Enter in the address that the Mobile Devices connect to the server through, click Next:

| Kaspersky Security Center Administration Server                                                                                     |  |  |  |
|----------------------------------------------------------------------------------------------------|--|--|--|
| Administration Server Address for Mobile Devices Connection<br>Specify Administration Server address for mobile devices connection. |  |  |  |
|                                                                                                    |  |  |  |
| Provide address that mobile devices will use to connect to the Administration Server.                                               |  |  |  |
| Be careful, SSL handshake may fail in case of address mismatch.                                                                     |  |  |  |
| Administration Server address for mobile devices connection:                                                                        |  |  |  |
| 192.168.8.21                                                                                                    |  |  |  |
| —© 2013 Kaspersky Lab ZAO. All Rights Reserved.                                                                                     |  |  |  |
| < Back Next > Cancel                                                                                                    |  |  |  |

In the next screen, click the check next to all the plugins you will need – in this case, we are selecting the items for Mobile support (KSM 10, Exchange ActiveSynch and iOS devices)

| Kaspersky Security Center Administration Server                                                                                                    | x |  |  |
|----------------------------------------------------------------------------------------------------|---|--|--|
| Plug-ins                                                                                                    |   |  |  |
| Select plug-ins to be installed.                                                                                                    |   |  |  |
| List of plug-ins:                                                                                                    |   |  |  |
| Kaspersky Endpoint Security 10 Maintenance Release 1 for Windows Console Plug-ir     Kaspersky Endpoint Security 10 for Windows Console Plug-in     Kaspersky Endpoint Security 8 for Mac Console Plug-in     Kaspersky Endpoint Security 8 for Windows Console Plug-in     Kaspersky Endpoint Security 8.0 for Linux Console Plug-in     Kaspersky Endpoint Security 8.0 for Linux Console Plug-in |   |  |  |
| Kaspersky Security for Virtualization 2.0      Plug-in for Exchange ActiveSync      Plug-in for Novel      Plug-in for management of mobile IOS devices      V                                                                                                    |   |  |  |
| -© 2013 Kaspersky Lab ZAO. All Rights Reserved.                                                                                                    |   |  |  |

Then click Next and Install to start the installation:

#### II. Confirm mobile device support and configure KSC if needed

a. In the KSC, right click on the Administration Server, and select Properties. In this screen, click settings.

Confirm the Open port for mobile devices has been checked and the port numbers are active and editable. (The red outlined area below)

| Sections                                                                    | Settings                                                                                                    |  |
|-----------------------------------------------------------------------------|----------------------------------------------------------------------------------------------------|--|
| Seneral<br>Svents<br>Keys                                                   | Administration Server connection settings           If you change a port number, the connection will be closed and you will need to reconnect to the Server.                                                               |  |
| CSN proxy server<br>Settings<br>/irus outbreak<br>Fraffic<br>Events storage | Port number:     14000     integrad       SSL port number:     13000     integrad       SSL port for the Administration Console:     13291     integrad       SSL port for activation proxy server:     17000     integrad |  |
| leb server<br>ecurity<br>Iser roles<br>dvanced                              | ✓ Open port for mobile devices         Port for mobile devices:         13292         Port to activate mobile clients:         I7100         Administration Server certificate                                             |  |
|                                                                             | <ul> <li>Automatically assign computers the Update Agent status</li> <li>Administration Server can select Update Agents automatically. Clear the checkbox if you want to select Update Agents manually.</li> </ul>         |  |

Page 6 | 47

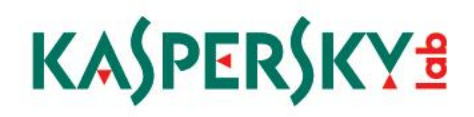

Open the KSC Admin Console and connected to the server, right click on the Administration server and click on the Web server node in the left pane:

| Sections                                                                                                    | Web server                                                                                                    |
|----------------------------------------------------------------------------------------------------|----------------------------------------------------------------------------------------------------|
| Sections<br>General<br>Events<br>Keys<br>KSII proxy server<br>Settings<br>Virus outbreak<br>Traffic<br>Events storage<br>Web server<br>Security<br>User roles<br>Advanced | Web server         Kaspersky Security Center web server is designed for storing and transmitting stand-alone installation packages and mobile device profiles over the network.         Learn more.u.         Administration Server connection settings         Over HTTP:         Web Server domain name:         Web Server HTTP port:         0ver HTTPS:         Web server HTTPS port:         @ Specify certificate through Administration Server tools         C Specify another certificate |
| ttelp                                                                                                    | OK         Cancel         Apply           * [P 10]         121 PM           3/30/2015         =                                                                                                    |

a. In the Web Server domain name, type the IP address of the external connection to your network (the Internet facing connection for your KSC web server)

Click OK to exit the screen.

#### III. Connect KSC to GCM (Google Cloud Messaging)

The Kaspersky Security Center connects to GCM to Android devices to provide the ability to perform tasks on them such as data wiping, locating, etc.

Note that there will be a need to open ports for the KSC Administration Server to connect to the Google Cloud Messaging services or GCM

#### The ports are:

| 5228 | outbound | android.apis.google.com  | for clien  | t management |
|------|----------|--------------------------|------------|--------------|
| 5229 | outbound | android.apis.google.com  | for clien  | t management |
| 5230 | outbound | android.apis.google.com  | for clien  | t management |
| 443  | outbound | android.apis.google.com, | google.com |              |

(Please see the appendix for illustrations of ports/connections needed)

#### GCM – Defining a Project at Google

Create a mobile device management project in the Google Developers Console.

Open a browser and got to https://console.developers.google.com/project

| S Google Developers Console ×                                                                                              |                                                         |
|----------------------------------------------------------------------------------------------------|---------------------------------------------------------|
| ← → C 🖀 https://accounts.google.com/ServiceLogin?service=cloudconsol                                                       | 2&passive=true&continue=https%3A%2F%2Fconsole.dev ☆ 📄 🚍 |
| Google                                                                                                    | Í                                                       |
| One account. All                                                                                                    | of Google.                                              |
| Sign in to continue to Google De                                                                                           | evelopers Console                                       |
| Email<br>Password<br>Sign in<br>✓ Stay signed in<br>Create an account<br>One Google Account for every<br>M M M III № III № | Need Help?                                              |

b. Log in with a Google account and in the next screen, click Create Project in the middle of the screen:

Page 9 | 47

| Google Developers Console X                                                |                                                                                     |
|----------------------------------------------------------------------------|-------------------------------------------------------------------------------------|
| ← → C 🖀 https://console.developers.google.com/project                      | ☆] ≡                                                                                |
| Google Developers Console                                                  | Sign up for a free trial. kesmgcm@gmail.com                                         |
| Projects<br>Baling<br>Account settings<br>Naed help?<br>Privacy & terms (3 | Projects are used to group resources.<br>To get started, create your first project. |
| ~~                                                                         |                                                                                     |

c. Enter a name in the PROJECT NAME field, and click the Terms of Service checkbox, and click Create:

|                 | ie.developers.googie.com/project                                                         |   |                      | 23   |
|-----------------|------------------------------------------------------------------------------------------|---|----------------------|------|
|                 |                                                                                          |   | ior a free trial. +N | latt |
|                 |                                                                                          |   | 1                    |      |
|                 | New Project                                                                              |   |                      |      |
| ccount settings | PROJECT NAME                                                                             |   |                      |      |
|                 | ABC Lab MDM                                                                              |   |                      |      |
|                 | PROJECT ID                                                                               |   |                      |      |
|                 | thermal-cathode-830                                                                      | C |                      |      |
|                 |                                                                                          |   |                      |      |
|                 | I have read and agree to all Terms of Service for the Google Cloud<br>Platform products. |   |                      |      |
|                 | Create Cancel                                                                            |   |                      |      |
|                 |                                                                                          |   |                      |      |
|                 |                                                                                          |   | 1                    |      |
|                 |                                                                                          |   |                      |      |
|                 |                                                                                          |   |                      |      |

d. Wait for the project to be created, then click on the APIs and auth link:

| Google Developers Console 🗙       |                                                                                |                                  |
|-----------------------------------|--------------------------------------------------------------------------------|----------------------------------|
| ← → C 🔒 https://cor               | nsole.developers.google.com/project/thermal-cathode-830                        | ≣ [کړ                            |
| Google Developers                 | s Console                                                                      | Sign up for a free trial. +Matt  |
| < Projects                        | Enabled APIs<br>Some APIs are enabled automatically. You can disable them if y | you're not using their services. |
| ABC Lab MDM                       | NAME A                                                                         | QUDTA STATUS                     |
| Permissions<br>Billing & settings | BigQuery API                                                                   | 0% ON                            |
| ADIe & outh                       | Debuglet Controller API                                                        | 0% ON                            |
| APIs                              | Gcogle Cloud SQL                                                               | ON                               |
| Credentials<br>Consent screen     | Google Cloud Storage                                                           | ON                               |
| Push                              | Google Cloud Storage JSON API                                                  | ON                               |
| Monitoring                        |                                                                                |                                  |
| Source Code                       | Browse APIs                                                                    |                                  |
| Compute<br>Networking             | Filter by API name or description                                              |                                  |
| Storage                           | NAME ^                                                                         | QUDTA STATUS                     |
| Big Data                          | Ad Exchange Buyer API                                                          | 1,000 requests/day OFF           |
| Cunnort                           | Ad Exchange Seller API                                                         | 10,000 requests/day OFF          |

e. Click on the APIs header, and in the Browse APIs field, type Google Cloud Messaging for Android.

| → C  https://co               | nsole.developers.google.com/project/thermal-cathode-830/apiui/api                                             |                          |       | ŝ      |
|-------------------------------|----------------------------------------------------------------------------------------------------|--------------------------|-------|--------|
| Google Developer              | s Console                                                                                                    | ign up for a free trial. | +Matt |        |
| rojects                       | Enabled APIs<br>Some APIs are enabled automatically. You can disable them if you're not using their services. |                          |       |        |
| BC Lab MDM                    | NAME A                                                                                                    | QUOTA                    |       | STATUS |
| Permissions                   | BigQuery API                                                                                                  |                          | 0%    | ON     |
| Pls & auth                    | Debuglet Controller API                                                                                       |                          | 0%    | ON     |
| APIs                          | Google Cloud SQL                                                                                              |                          |       | ON     |
| Credentials<br>Consent screen | Google Cloud Storage                                                                                          |                          |       | ON     |
| Push                          | Google Cloud Storage JSON API                                                                                 |                          |       | ON     |
| ource Code<br>ompute          | Browse APIs                                                                                                   |                          |       |        |
| etworking                     | Cloud Messaging for Android ×                                                                                 |                          |       |        |
| orage<br>g Data               | NAME A                                                                                                    | QUOTA                    | A     | STATUS |
| 9                             | Google Cloud Messaging for Android Google Cloud Messaging allows for push messaging to And                    | roid devices. none       |       | OFF    |

When located, change the status of Google Cloud Messaging for Android from Off to On, and accept the terms of service with the checkbox:

| Google Developers Console                     |                                                                                                    |                    | A - B X  |
|-----------------------------------------------|----------------------------------------------------------------------------------------------------|--------------------|----------|
| ← → C 🖀 https://cons                          | ole.developers.google.com/project/thermal-cathode-830/apiui/api                                               |                    | ☆ =      |
|                                               |                                                                                                    |                    | +Matt    |
|                                               | Enabled APIs                                                                                                  |                    |          |
| ABC Lab MDM                                   | Some A Enable the Google Cloud Messaging for Android                                                          |                    |          |
| Overview<br>Permissions<br>Billing & settings | BigCure Cloud Messaging for Android Terms of Service and Google Cloud Messaging for Android Terms of Service. |                    | 0% ON    |
| APIs & auth                                   | Debuon Accept Cancel                                                                                          |                    | 0% ON    |
| APIs<br>Credentials<br>Consent screen         | Google<br>Boogle Cloud Storage                                                                                |                    | 0N<br>ON |
| Push<br>Monitoring                            | Boogle Cloud Storage JSON API-                                                                                |                    | ON       |
| Source Code<br>Compute                        | Browse APIs                                                                                                   |                    |          |
| Networking                                    | Cloud Messaging for Android 🛛 🔀                                                                               |                    |          |
| Storage<br>Big Data                           |                                                                                                    |                    |          |
|                                               | Boogle Cloud Messaging for Android Google Cloud Messaging allows for push messaging to And                    | roid devices. none | OFF      |

f. Confirm the Google Cloud Messaging for Android record is showing in the Enabled APIs list and its status is ON:

| ← → C 🖀 https://console.developers.google.com/project/thermal-cathode-830/apiui/api |                                                                                                    |                           |          |  |  |
|-------------------------------------------------------------------------------------|----------------------------------------------------------------------------------------------------|---------------------------|----------|--|--|
| Google Developers Co                                                                | onsole                                                                                                    | Sign up for a free trial. | +Matt    |  |  |
| ABC Lab MDM<br>Overview<br>Permissions                                              | Enabled APIs<br>Some APIs are enabled automatically. You can disable them if you're not using their services.<br>NAME ^<br>BioCherry API | αυοτά                     | STATUS   |  |  |
| Billing & settings<br>APIs & auth                                                   | Debugiet Controller API                                                                                                    |                           | -0% ON   |  |  |
| APIs<br>Credentials<br>Consent screen                                               | Google Cloud Messaging for Android<br>Google Cloud SQL                                                                                   |                           | ON       |  |  |
| Push<br>Monitoring<br>Source Code                                                   | Google Cloud Storage Google Cloud Storage JSCN API                                                                                       |                           | 0N<br>0N |  |  |
| Compute<br>Networking<br>Storage                                                    | Browse APIs Cloud Messaging for Android ×                                                                                                |                           |          |  |  |
| Support                                                                             | No results found                                                                                                    |                           |          |  |  |

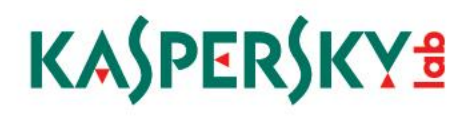

g. Next, on the left, select the Credentials node under APIs and auth and in that window, click Create new key (outlined in red below)

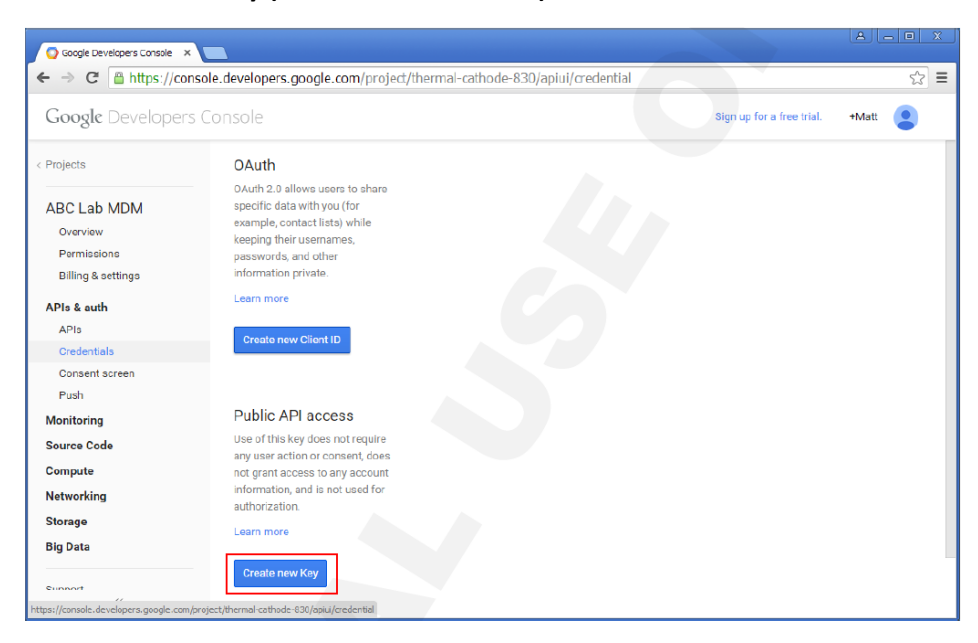

h. In the next dialog box, click Server key:

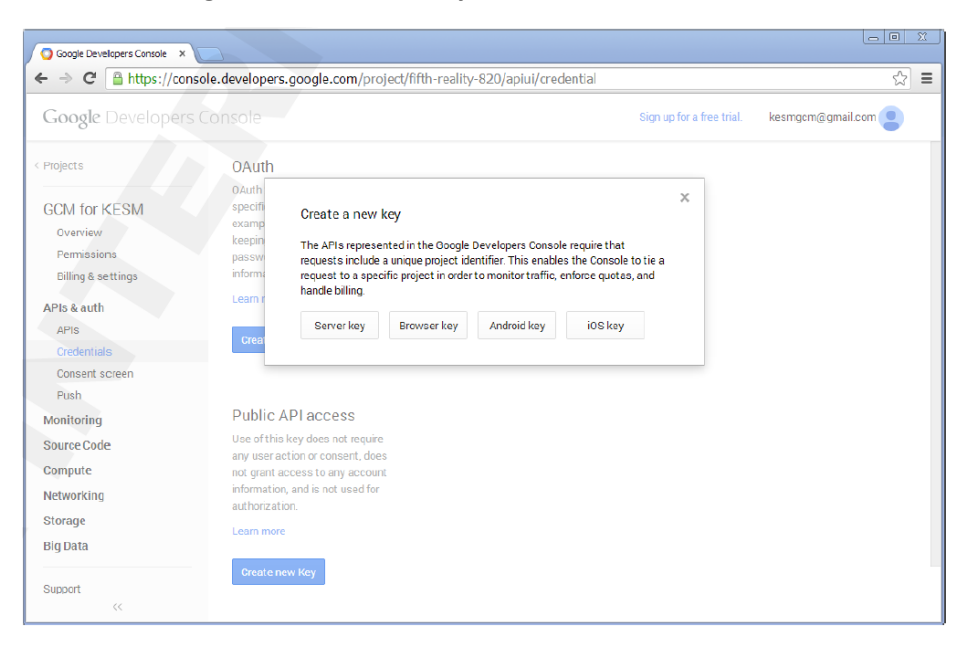

Coogle Developers costs
C in https://console.developers.google.com/project/thermai-cathode-830/apiui/credential
C in https://console.developers.google.com/project/thermai-cathode-830/apiui/credential
C in https://console.developers.google.com/project/thermai-cathode-830/apiui/credential
C in https://console.developers.google.com/project/thermai-cathode-830/apiui/credential
C in https://console.developers.google.com/project/thermai-cathode-830/apiui/credential
C in https://console.developers.google.com/project/thermai-cathode-830/apiui/credential
C in https://console.developers.google.com/project/thermai-cathode-830/apiui/credential
C in the second in each result in the second in each result in the second in each result is usering parameter, if specified. If the usering parameter is in sisting, your machines in Padiess will be user in parameter in each result is in the second in each result is usering parameter.google.com or each result is in the second in each result is usering parameter.google.com or each result is in the second in each result is usering parameter.google.com or each result is in the second in each result is usering parameter.google.com or each result is in the second in each result is usering parameter.google.com or each result is in the second in each result is usering parameter.google.com or each result is in the second in each result is usering parameter.google.com or each result is in the second in each result is in the second in each result is in the second in each result is in the second in each result is in the second in each result is in the second in each result is in the second in each result is in the second in each result is in the second in each result is in the second is in the second in each result is in the second in each result is in the second in each result is in the second in each result is in the second in each result is in the second in each result is in the second in each result is in the second in each result i

#### i. Then in the next screen, click Create:

j. Once the key is created, make sure it is set to IPS – Any IP allowed, as shown below. Also – keep this browser window open, as there is data needed to configure the KSC here.

| Google Developers Console X |                                                                                                    |                            |                             |                              |
|-----------------------------|----------------------------------------------------------------------------------------------------|----------------------------|-----------------------------|------------------------------|
| ← → C 🔒 https://consol      | e.developers.google.com/projec                                                                                   | ct/fifth-reality-820/ap    | iui/credential#             | ☆ =                          |
| Google Developers C         | onsole                                                                                                    |                            | Sign up for a f             | ree trial. kesmgcm@gmail.com |
| < Projects                  | specific data with you (for<br>example, contact lists) while<br>keeping their usernames,<br>passwords, and other |                            |                             |                              |
| GCM for KESM                | information private.                                                                                             |                            |                             |                              |
| Overview                    | Learn more                                                                                                    |                            |                             |                              |
| Permissions                 |                                                                                                    |                            |                             |                              |
| Billing & settings          | Create new Client ID                                                                                             |                            |                             |                              |
| APIs & auth                 |                                                                                                    |                            |                             |                              |
| APIS                        |                                                                                                    |                            |                             |                              |
| Credentials                 | Public API access                                                                                                | Key for server application | ons                         |                              |
| Consent screen              | Use of this key does not require                                                                                 |                            |                             |                              |
| Push                        | any user action or consent, does                                                                                 | APTKEY                     | AlzaSyD-NhT8ztXsz4amjdZkwzi | ZbkXb0PITGz0s                |
| Monitoring                  | not grant access to any account<br>information, and is not used for                                              | IPS                        | Any IP allowed              |                              |
| Source Code                 | authorization.                                                                                                   |                            |                             |                              |
| Compute                     | Learn more                                                                                                    | ACTIVATION DATE            | Jan 9, 2015, 4:55:00 AM     |                              |
| Networking                  |                                                                                                    | ACTIVATED BY               | kesmgcm@gmail.com (you)     |                              |
| Storage                     | Create new Key                                                                                                   |                            |                             |                              |
| Big Data                    |                                                                                                    | Edit allowed IPs           | Regenerate key Delete       |                              |
|                             |                                                                                                    |                            |                             |                              |
| Support                     |                                                                                                    |                            |                             |                              |
| ~~                          |                                                                                                    |                            |                             |                              |

#### Configuring GCM on the KSC server

In the left hand pane, expand the Mobile Device Management node. Right click on the Mobile devices heading, and click Properties – this is where we configure Google Cloud Messaging:

| Sections                        | Google Cloud Messaging settings |
|---------------------------------|---------------------------------|
| Google Cloud Messaging settings | Sender ID                       |
|                                 |                                 |
|                                 | API Key                         |
|                                 |                                 |
|                                 |                                 |
|                                 |                                 |
|                                 |                                 |
|                                 | Reset settings                  |
|                                 |                                 |
|                                 |                                 |
|                                 |                                 |
|                                 |                                 |
|                                 |                                 |
|                                 |                                 |
|                                 |                                 |
|                                 |                                 |
|                                 |                                 |
|                                 |                                 |
|                                 |                                 |
|                                 |                                 |
|                                 |                                 |
| Help                            | OK Cancel Accly                 |
|                                 | ▲ D> D= 0 1135PM                |
| 😕 🍢 🚳                           | * 🕞 🗐 🔞 3/30/2015 💻             |

k. Back on the Google Developers Console page that was left open, select and copy the value of the API key field

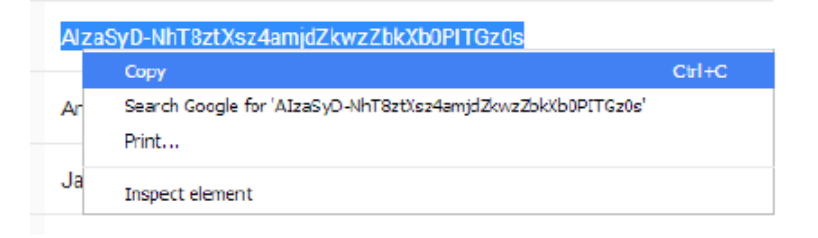

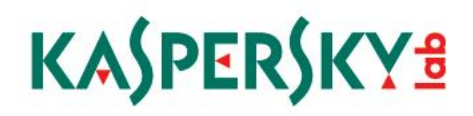

I. Paste this into the API Key area in the Google Cloud Messaging Settings area (outlined in red)

| Sections                        | Google Cloud Messaging settings |
|---------------------------------|---------------------------------|
| Google Cloud Messaging settings | Sender ID                       |
|                                 |                                 |
|                                 | APIKey                          |
|                                 |                                 |
|                                 |                                 |
|                                 |                                 |
|                                 |                                 |
|                                 | Develophing                     |
|                                 | Keset seturigs                  |
|                                 |                                 |
|                                 |                                 |
|                                 |                                 |
|                                 |                                 |
|                                 |                                 |
|                                 |                                 |
|                                 |                                 |
|                                 |                                 |
|                                 |                                 |
|                                 |                                 |
|                                 |                                 |
|                                 |                                 |
|                                 |                                 |
|                                 |                                 |
| нер                             | OK Cancel Apply                 |
| e 🔽 🛄                           | 1:35 PM                         |
| 🥑 🍢 🕍                           | * 🗗 🐜 3/30/2015 🂻               |

m. Back on the Google Developers Console, select the Overview node in the left hand pane (Outlined in red)

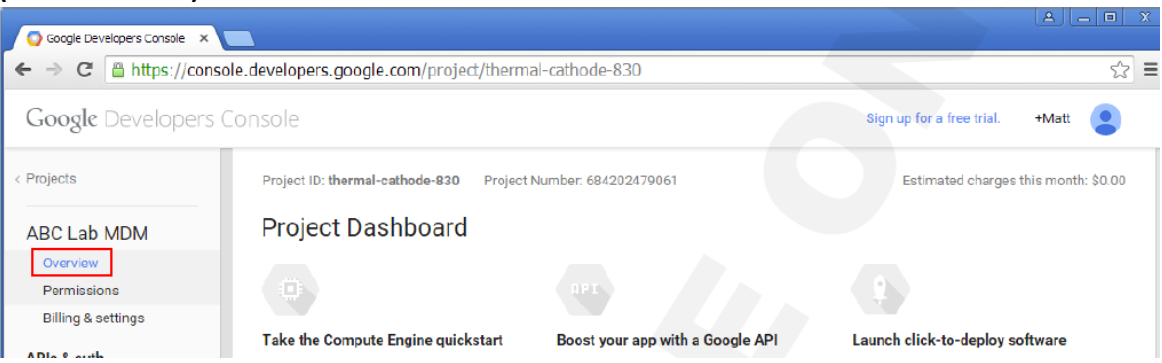

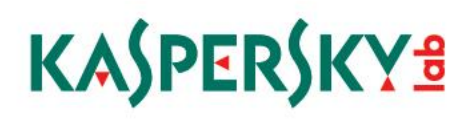

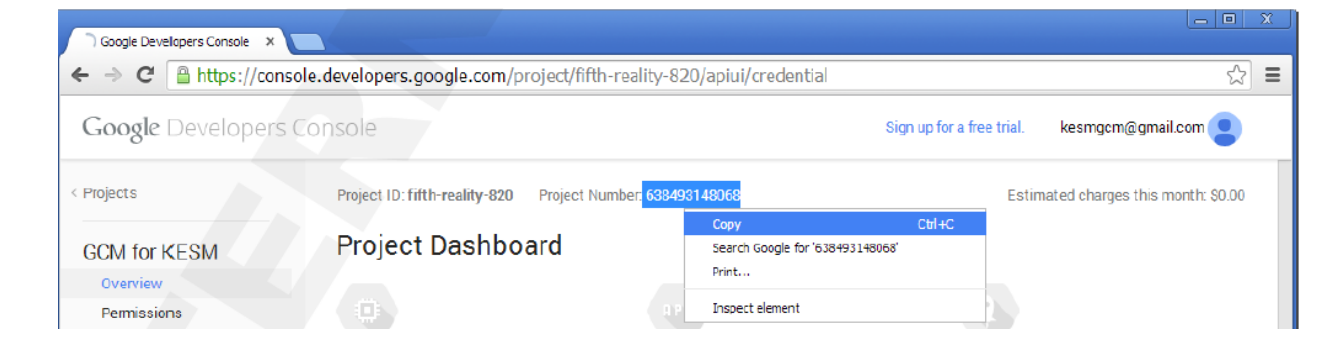

n. In the center of the screen, highlight and copy the Project number

o. Back on the KSC Admin Console, right click and paste the Project number into the Sender ID field (outlined in red below)

| Sections                        | Google Cloud Messaging settings |
|---------------------------------|---------------------------------|
| Google Cloud Messaging settings | Sender ID                       |
|                                 |                                 |
|                                 | APIKey                          |
|                                 |                                 |
|                                 |                                 |
|                                 |                                 |
|                                 |                                 |
|                                 | Reset settings                  |
|                                 |                                 |
|                                 |                                 |
|                                 |                                 |
|                                 |                                 |
|                                 |                                 |
|                                 |                                 |
|                                 |                                 |
|                                 |                                 |
|                                 |                                 |
|                                 |                                 |
|                                 |                                 |
|                                 |                                 |
| Help                            |                                 |
| ICIP                            | OK Cancel Apply                 |
| o K 🗟                           | * 🕞 寣 🗘 1:35 PM                 |

Click OK and then, reboot the KSC Admin Server.

#### IV. Install iOS Mobile Devices Server

NOTE: this server component can be installed on the Security Center Administration Server, and another server/hardware platform is not required.

#### (Please see the appendix for illustrations of ports/connections needed)

1. In the KSC window, expand the Remote Installation heading, and click on Installation packages below the heading:

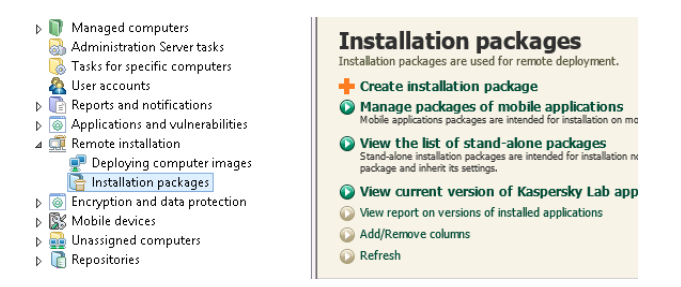

2. Right click on the iOS installation package and select Install Application:

| Administration Server tasks     Administration Server tasks     Tasks for specific computers | AES installer                            | aes_encryption_module.msi<br>Kaspersky Endpoint Security 10 Maintenance R | 10.2.1.23                               | Applic  |
|----------------------------------------------------------------------------------------------|------------------------------------------|---------------------------------------------------------------------------|-----------------------------------------|---------|
| Reports and notifications                                                                    | iOS MDM mobile device server (10.1.254)  | Plug-in for management of mobile IOS devices                              | 10.1. Install application               | 1 Janes |
| Applications and vulnerabilities                                                             | Kaspersky Endpoint Security 10 for Windo | Kaspersky Endpoint Security 10 Maintenance R                              | 10.2. Create stand-alone installation p | ackage  |
| Remote installation Deploying computer images                                                | Kaspersky Security 10 for Mobile (10.0)  | Kaspersky Security 10 for Mobile                                          | 10.0 Show the list of stand-arone pace  | tages   |
| 📑 Installation packages                                                                      | Kaspersky Security Center Network Agent  | Kaspersky Security Center Network Agent                                   | 10.1. Group by column                   | •       |
| Encryption and data protection<br>Mobile devices                                             | KAV 8 for Linux                          | Kaspersky Endpoint Security 8.0 for Linux                                 | 8.0.1 Delete                            |         |
| Unassigned computers                                                                         | KAV for Mac v8                           | Kaspersky Endpoint Security 8 for Mac                                     | 8.0.9 Export list                       |         |
| Repositories                                                                                 | KSM10                                    | Kaspersky Security 10 for Mobile                                          | 10.0 Properties                         |         |
|                                                                                              | Light Agent v 3.0 installer              | Kaspersky Security for Virtualization 3.0 Light                           | 3.1.0.226                               |         |

3. Click the button next to Select computers for deployment:

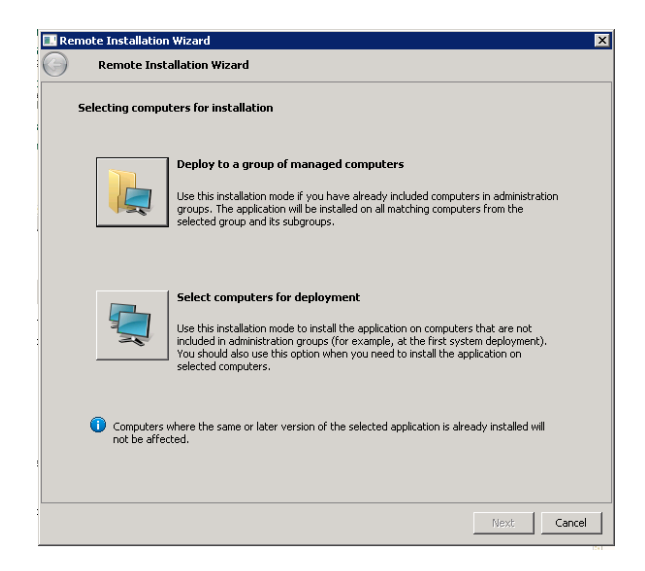

4. Click the plus sign next to Managed computers, and navigate to the machine where the iOS server software will be installed:

| Remote Installation Wizard           | ×                                                                                                    |
|--------------------------------------|----------------------------------------------------------------------------------------------------|
| G Remote Installation Wizard         |                                                                                                    |
| Selecting computers for installation |                                                                                                    |
|                                      | Add<br>If target computers are not<br>displayed in the list, click Add<br>to type their names or IP<br>addresses. |
|                                      | Next Cancel                                                                                                    |

5. Click Next at the Defining remote installation task settings screen:

| Remote Installation Wizard         | I                             |              |  |
|------------------------------------|-------------------------------|--------------|--|
| Defining remote installation ta    | sk settings                   |              |  |
|                                    |                               |              |  |
| Force download of the installation | n package                     |              |  |
| Using Network Agent                |                               |              |  |
| Using Microsoft Windows reso       | ources by means of Administra | ation Server |  |
| I Using Microsoft Windows reso     | ources by means of Update A   | gents        |  |
| Do not install application if it i | is already installed          |              |  |
|                                    | o an oady motanou             |              |  |
|                                    |                               |              |  |
|                                    |                               |              |  |
|                                    |                               |              |  |
|                                    |                               |              |  |
|                                    |                               |              |  |
|                                    |                               |              |  |
|                                    |                               |              |  |

6. Click Next, selecting Prompt user for action if a restart is required:

| 🔳 Re | emote Installation Wizard                                                                                                    | ×      |
|------|----------------------------------------------------------------------------------------------------|--------|
| G    | Remote Installation Wizard                                                                                                    |        |
|      | Selecting action if operating system restart is required during installation                                                   |        |
|      | Select the action that will be performed if application installation requires an operating system<br>restart.                  |        |
|      | C Do not restart the computer                                                                                                  |        |
|      | Restart the computer                                                                                                    |        |
|      | Computer will be restarted automatically                                                                                       |        |
|      | • Prompt user for action                                                                                                    |        |
|      | User will be prompted to restart computer<br>Prompt will appear every 5 minutes<br>Computer will be restarted after 30 minutes |        |
|      | Modify                                                                                                    |        |
|      | Force dosing the applications in blocked sessions                                                                              |        |
|      | Next                                                                                                    | Cancel |

7. In the next screen, click Add to put in a domain administrator account to run the installation process. Click OK, then Next.

Page 20 | 47

## KASPERSKY B

| <b>3</b>             |                                                  |                                                            |
|----------------------|--------------------------------------------------|------------------------------------------------------------|
| CNTEST(Administrator |                                                  | ad prijec                                                  |
| Password:            | ••••••                                           | or trop                                                    |
|                      |                                                  |                                                            |
|                      | OK Cancel                                        |                                                            |
|                      |                                                  |                                                            |
|                      | CNTEST/Administrator Password: Confirm password: | CNTEST\Administrator Password: Confirm password: OK Cancel |

8. Click Next, as instructed here, to start deploying the iOS MDM server package

| Ren | bte Installation Wizard         | × |
|-----|---------------------------------|---|
| 9   | Remote Installation Wizard      |   |
| :   | arting installation             |   |
|     | Click Next to start deployment. |   |
|     |                                 |   |
|     |                                 |   |
|     |                                 |   |
|     |                                 |   |

9. Click the Next button on the Starting Installation screen – you will then be redirected to the Tasks for specific computers:

| (=)                                                                                                    | Remote Installation Wizard                                                                                                    |                                                                                                    |      |
|----------------------------------------------------------------------------------------------------|----------------------------------------------------------------------------------------------------|----------------------------------------------------------------------------------------------------|------|
|                                                                                                    | Starting installation                                                                                                    |                                                                                                    |      |
|                                                                                                    |                                                                                                    |                                                                                                    |      |
|                                                                                                    | The deployment has successf                                                                                                    | ully started.                                                                                                    |      |
|                                                                                                    | <ul> <li>Deployment task created</li> </ul>                                                                                                    |                                                                                                    |      |
|                                                                                                    | 💞 Deployment task started                                                                                                    |                                                                                                    |      |
|                                                                                                    |                                                                                                    |                                                                                                    |      |
|                                                                                                    | Click Next for details.                                                                                                    |                                                                                                    |      |
|                                                                                                    |                                                                                                    |                                                                                                    |      |
|                                                                                                    |                                                                                                    |                                                                                                    |      |
|                                                                                                    |                                                                                                    |                                                                                                    |      |
|                                                                                                    |                                                                                                    |                                                                                                    |      |
|                                                                                                    |                                                                                                    |                                                                                                    |      |
|                                                                                                    |                                                                                                    |                                                                                                    |      |
|                                                                                                    |                                                                                                    |                                                                                                    |      |
|                                                                                                    |                                                                                                    |                                                                                                    | Next |
|                                                                                                    |                                                                                                    |                                                                                                    | Next |
| for specific c                                                                                                    | omputers                                                                                                    |                                                                                                    | Next |
| for specific c<br>e defined for specific computer<br>for case, use group tasks.                                                                                                    | omputers<br>Fr. We there tails for computers that are not included in ad                                                                                           | metatolen grape or for computen induktel in one or more                                                                                                    | Next |
| for specific c<br>softeed for specific corpus<br>to defined for specific corpus<br>the case, use group table.<br>a task<br>ak from file                                                                                                    | omputers<br>rer. Use these tails for computers that are not included in ad                                                                                         | metasten graps of for computers included in one or more.                                                                                                    | Next |
| for specific c<br>a defined for specific crops<br>her cases, use group tasks.<br>a task<br>ak from file                                                                                                    | omputers<br>inter these tasks for computers that are not included in ad                                                                                            | methation groups or for computers included is one or more                                                                                                    | Next |
| for specific c<br>a defred for specific corpus<br>de defred for specific corpus<br>de de de de de de de de de de de de de d                                                                                                    | omputers<br>Inter. Use these tasks for computers that are not included in ad                                                                                       | mathation groups or for computers included is one or more<br>Deploy 105 MDM mobile device server (10.1.254)                                                                                                    | Next |
| for specific c                                                                                                    | omputers<br>ters. Use these tasks for computers that are not included in ad<br>Application<br>(Application<br>0.1.251) Sayonity Security Cartee Advantageous Serve | ministration groups or for computers included in one or more  Paylow 305 HBM making devices server (18.1.254) Task types: Total application schereb                                                                     | Next |
| for specific c<br>address to specific status<br>a status<br>a task<br>a transfer                                                                                                    | omputers<br>rers. Use these table for computers that are not included in ad<br>Application<br>0.1.250 Lagoridy Society Center Administration Server                | methation groups or for computers included in one or more Deploy OS FION making devices server (10.12.54) Task type: Total application remain Application: Resperity Society Conter Admeniation Serve                   | Next |
| for specific c<br>a drived for societ conver-<br>ber cases, use group tasks.<br>a task<br>drivenfile                                                                                                    | omputers<br>ens. Use these tasks for computers thet are not included in ad<br>(Application<br>0.1.254) Exagensity Security Carter Administration Series            | methation groups of for computers included in one or more<br>Deploy US MOM models device server (181.254)<br>Task type: Total application remote<br>Applications: Topperly Source (Center Admeniation Serve             | Next |
| for specific could be added to specific could be added to specific could be the could be added to specific could be added by the specific could be added by the specific could by the specific could by the specific could by the specific could by the specific could by the specific could by the specific could by the specific could by the speci | omputers<br>ens. Use these tasks for computers thet are not included in ad<br>(Application<br>0.1.254) Regardly Security Carter Administration Serie               | metastere groups of for computers included in one or more<br>Deploy US MOM models device server (18.1.2.54)<br>Task type: Total application remote<br>Applications: Tasperity Society Conter Admetistration Sorre       | Next |
| for specific of<br>a shift of to specific or to<br>the coses, we prove to the<br>a lask<br>a lask<br>ak from the<br>HEM mubble device server (                                                                                                    | omputers<br>es. Los these tails for computers thet are not included in ad<br>( Agolication<br>0.1.264) Regardly Security Center Administration Serie               | metasteru giruppe of for computers included in one or more<br>Deploy US MOM multific device: server (18.1.2.54)<br>Task type: Total application: remote<br>Applications: Tasperiry Sourcity Conter Administration Sovie | Next |

10. Once the install is complete, the server will appear in the mobile devices server window Right click on the server and go to Properties

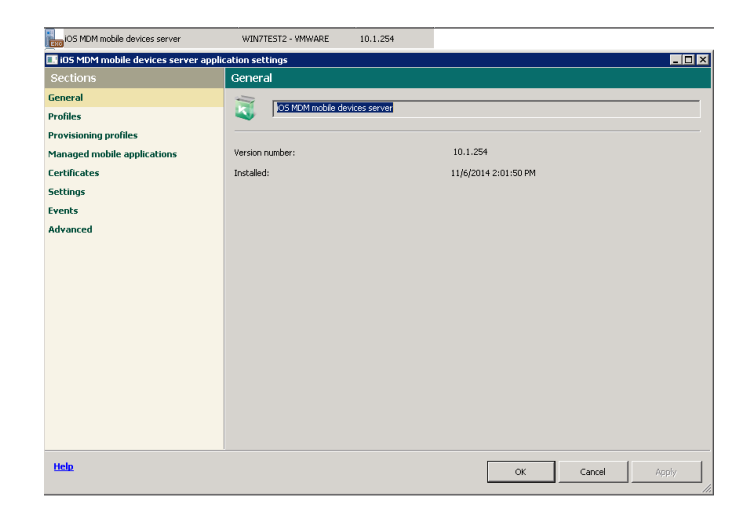

#### Create an APNs certificate

Connection to the Apple Push Notification service is needed to get connectivity to manage iOS devices remotely.

1. In the KSC Administration Server Console, click on the Mobile Device Management node in the left pane, and in the center pane, right click the iOS MDM Mobile device server and select Properties

| Kaspersky Security Center                                                                                                    |                                                                                                    |                                                                            |                                       |                                                                                                    |
|----------------------------------------------------------------------------------------------------|----------------------------------------------------------------------------------------------------|----------------------------------------------------------------------------|---------------------------------------|----------------------------------------------------------------------------------------------------|
| File Action View Help                                                                                                    |                                                                                                    |                                                                            |                                       |                                                                                                    |
| 🗢 🔿 📶 🖬 🖬                                                                                                    |                                                                                                    |                                                                            |                                       |                                                                                                    |
| Kaspersky Security Center  Administration Server SECURITY-CI  Managed computers                                                                                                    | Getting s                                                                                                    | tarted » Administration                                                    | Server SECUR                          | ITY-CENTER » Mobile Device Management                                                                                                    |
| Administration Server tasks<br>Tasks for specific computers<br>User accounts<br>Computers<br>Computers<br>Computers<br>Computers<br>Computers<br>Computers<br>Control installation<br>Certificates<br>Certificates | Mobile Device Manage<br>Moble Device Management and inventory on th<br>computers within administration groups. Subfol<br>View list of mobile devices<br>↓ Add/Remove columns<br>↓ Refresh | ement<br>ne network. The folder contain<br>ders contain lists of managed i | ns Kaspersky Lab I<br>mobile devices. | Nobile Device Management services installed on                                                                                                    |
| Unassigned devices     Repositories                                                                                                    |                                                                                                    |                                                                            |                                       | Server:                                                                                                    |
|                                                                                                    | Application                                                                                                    | Server add 👻                                                               | Version                               | iOS MDM Mobile device server                                                                                                    |
|                                                                                                    | OS MEM Mobile device server<br>Export list                                                                                                    | MDMSERVER                                                                  | 10.2.434                              | Product version: 10.2.434<br>Server address: MDMSERVER                                                                                                |
|                                                                                                    | Properties                                                                                                    |                                                                            |                                       | <ul> <li>Switch to computer in administration<br/>group</li> <li>Properties         <ul> <li>Assign profiles to mobile devices</li> </ul> </li> </ul> |
| Nobile devices servers: 1                                                                                                    |                                                                                                    |                                                                            |                                       |                                                                                                    |

2. In the next screen, click on the Certificates node in the left hand pane, then in the right hand side of the screen, click the Request new button (outlined in red)

Page 23 | 47

# KASPERSKY B

| 🔜 iOS MDM Mobile device server applic                                                                                                | cation settings                                                                                                    | ? <u>-                                   </u> |
|----------------------------------------------------------------------------------------------------|----------------------------------------------------------------------------------------------------|-----------------------------------------------|
| Sections                                                                                                    | Certificates                                                                                                    |                                               |
| General<br>Configuration profiles<br>Provisioning profiles<br>Managed applications<br>Certificates<br>Settings<br>Events<br>Advanced | Apple Push Notification certificate:<br>Name:<br>Manufacturer:<br>Expires on:<br>IOS mobile devices server certificate:<br>Name: mdmserver.abc.lab<br>Manufacturer: Kaspersky IOS MDM Server CA N1234<br>Expires on: Thursday, January 02, 2025 10:20:44 AM<br>Ir | nstall                                        |
|                                                                                                    | Client root certificate:<br>Name: sc.abc.lab<br>Manufacturer: sc.abc.lab<br>Expires on: Saturday, January 04, 2025 10:16:52 AM                                                                                                    |                                               |
| Help                                                                                                    | OK Cancel                                                                                                    | Apply                                         |

3. Click the Create CSR button:

| equest new APNs certificate                                                                                                    |                                                               |
|----------------------------------------------------------------------------------------------------|---------------------------------------------------------------|
| Please go through all the steps to request and retrieve a ne                                                                                                    | # APNs certificate.                                           |
| - Charles - CCD                                                                                                    | Learn                                                         |
| Step 1, creating a CSK:<br>To create a request of a certificate, click the "Create CSR<br>required data, and save the request file to disk.                                                                                                    | "button, enter the                                            |
|                                                                                                    | Create CSR                                                    |
| upload the the created at the first step to portal<br>https://companyaccount.kaspersky.com and perform the<br>sign CSR. Note that CSR signing functionality becomes av<br>you upload to the portal a key that enables the use of MC<br>Management) solution.                                   | actions required to<br>ailable only after<br>M (Mobile Device |
| Step 3, requesting the public key of the APIIs certificate:-<br>upload the file signed at the second step to portal<br>https://dentity.appie.com/publicity.then save to disk th<br>by the portal. You will need an Appie 2D to log in to the por<br>retrieve one on https://appieid.appie.com. | e certificate created<br>ortal; you can                       |
| -Step 4, conditing the CSR<br>To complete the recuest, clok the "Complete CSR" button<br>certificate retrieved at the third step.                                                                                                    | and specify the Complete CSR                                  |
| Inst                                                                                                    | Cancel                                                        |

4. In the next screen, fill in the form with as much data as you like, click Save:

| Create CSR         | ×           |
|--------------------|-------------|
| Name:              |             |
| Nik                |             |
| Company:           |             |
| ABC                |             |
| Department:        |             |
| Π                  |             |
| City:              |             |
| Moscow             |             |
| State:             |             |
| 1                  |             |
| Country:           |             |
| Russian Federation | <b>T</b>    |
|                    | Save Cancel |

At the next dialog, name the file mycer, cer, for example, and save it to the computer.

5. AT THE NEXT SCREEN, BE SURE TO KEEP THE SCREEN YOU SEE BELOW OPEN UNTIL YOU RECEIVE THE CERT FROM APPLE. IF YOU CLOSE THIS, YOU WILL HAVE TO START AGAIN!

| Request new APNs certificate                                                                                                    |
|----------------------------------------------------------------------------------------------------|
| Please go through all the steps to request and retrieve a new APNs certificate.                                                                                                    |
| Learn                                                                                                    |
| - Step 1, creating a CSR:                                                                                                    |
| To create a request of a certificate, cick the "Create CSR" button, enter the required data, and save the request file to disk.                                                                                                    |
| Create CSR                                                                                                    |
| Step 2, signing the CSR:                                                                                                    |
| Upload the file created at the first step to portal<br><u>https://companyaccount.kaspersky.com</u> and perform the actions required to<br>sign CSR. Note that CSR signing functionality becomes available only after<br>you upload to the portal a key that enables the use of NDM (Mobile Device<br>Management) solution. |
| Step 3, requesting the public key of the APNs certificate:                                                                                                    |
| <u>https://identity.apple.com/pushcert</u> , then save to disk the certificate created<br>by the portal. You will need an Apple ID to log in to the portal; you can<br>retrieve one on <u>https://appleid.apple.com</u> .                                                                                                  |
| Step 4, completing the CSR:                                                                                                    |
| To complete the request, click the "Complete CSR" button and specify the<br>certificate retrieved at the third step.                                                                                                    |
| Complete CSR                                                                                                    |
| Instell                                                                                                    |

Page 25 | 47

#### Signing a CSR – Step 1: Kaspersky Company. Account site

- 1. Sites need to create an account here see http://support.kaspersky.com/faq/companyaccount help
- 2. In a browser, go to https://companyaccount.kaspersky.com (Be sure to allow the site to open popups)

| A ttps://companyaccount.kaspersky.com/arsys/shared/login.jsp?/arsys/                                                                                                    | ည္ – 🔒 ငံ 🎯 Kaspersky Lab Customer Se × 🔐 🏠 🛱                                    |  |  |  |
|----------------------------------------------------------------------------------------------------|----------------------------------------------------------------------------------|--|--|--|
| Welcome to CompanyAccount                                                                                                    | KASPERSKY                                                                        |  |  |  |
|                                                                                                    | Please log in.                                                                   |  |  |  |
|                                                                                                    | Email Password Log In Clear Control of Clear                                     |  |  |  |
| Registration         Forgot your password?         FAQ for CompanyAccount           Kaspersky CompanyAccount is a special system designed for users of business products. The system allows sending and tracking the requests to various Kaspersky Lab departments: Technical Support service, Virus Lab, etc.         FAQ for CompanyAccount |                                                                                  |  |  |  |
| Based on the licenses, all employees of one organization are united by one CompanyAccount. This enables shared management of all requests and licenses of the organization and independent management of user accounts within a single CompanyAccount (after the corresponding privileges are granted).                                       |                                                                                  |  |  |  |
| The number of user accounts per organization supported by CompanyA                                                                                                    | ccount is unlimited.                                                             |  |  |  |
| For details about CompanyAccount, please visit <u>http://support.kaspersk</u>                                                                                                    | y.com/fag/companyaccount_help.                                                   |  |  |  |
| If you are using software for home / small business, such as Kaspersky<br>Kaspersky My Account.                                                                                                    | Internet Security or Kaspersky Small Office Security, please, go to $\checkmark$ |  |  |  |

Kaspersky My Account.

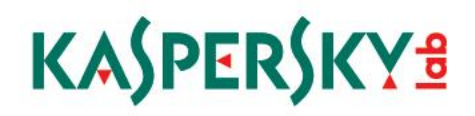

3. Log in to the site and at the next screen, click Submit Request (the first option in the green box to the left (outlined in red)

|                                                                                               | 🖌 🏠 🕨 Search                                                                                                    |                                                                                                    |                                                                   |
|-----------------------------------------------------------------------------------------------|----------------------------------------------------------------------------------------------------|----------------------------------------------------------------------------------------------------|-------------------------------------------------------------------|
| Requests                                                                                      | Services                                                                                                    |                                                                                                    | 1-4 of 4 <pn< th=""></pn<>                                        |
| Your response needed     0       In Progress     0       Resolved     0       Inactive     19 | Technical Support<br>request<br>Issues with Kaspersky Lab products, banner<br>ads, phishing, and other web content<br>related issues. | Send suspicious file for<br>analysis<br>If it contains an unknown malicious<br>program, that will be added to antivirus<br>database. | CSR Signing<br>CSR Signing for Apple Push Notification<br>Service |
| Submit Request<br>Manage Users<br>Manage Personal Information<br>Manage License Information   | CompanyAccount<br>Question<br>Submit an issue with CompanyAccount or<br>provide feedback.                                             |                                                                                                    |                                                                   |

4. In that same page, click on CSR Signing to the upper right (also outlined in red)

|                                                                                               | 🖌 🏫 🕨 Search                                                                                                    | <b>Γ</b> α                                                                                                    |                                                                 |
|-----------------------------------------------------------------------------------------------|----------------------------------------------------------------------------------------------------|----------------------------------------------------------------------------------------------------|-----------------------------------------------------------------|
| Requests                                                                                      | Services                                                                                                    |                                                                                                    | 1-4 of 4 🔤                                                      |
| Your response needed     0       In Progress     0       Resolved     0       Inactive     19 | Technical Support<br>request<br>Issues with Kaspersky Lab products, banner<br>ads, phishing, and other web content<br>related issues. | Send suspicious file for<br>analysis<br>If it contains an unknown malicious<br>program, that will be added to antivirus<br>database. | CSR Signing<br>CSR Signing for Apple Push Notificato<br>Service |
| Submt Request<br>Manage Users<br>Manage Personal Information<br>Manage License Information    | CompanyAccount<br>Question<br>Submit an issue with CompanyAccount or<br>provide feedback.                                             |                                                                                                    |                                                                 |

5. In the screen that opens, click on Browse, then Choose file, and select the myfile.csr we saved in the last step

| CSR Signing (cssapp) - Intern                                                               | et Explorer |                | × |  |  |
|---------------------------------------------------------------------------------------------|-------------|----------------|---|--|--|
| 🎯 https://companyaccount.kaspersky.com/arsys/forms/cssapp/ISS%3ASRS%3AAdvancedInterface_C 🔒 |             |                |   |  |  |
| K lait lait                                                                                 |             |                |   |  |  |
| CSR Signing for Apple Push Notification Service                                             |             |                |   |  |  |
| How to generate an APNs                                                                     |             |                |   |  |  |
|                                                                                             |             |                |   |  |  |
|                                                                                             |             |                |   |  |  |
|                                                                                             |             |                |   |  |  |
| File Name                                                                                   | Size        | Description    |   |  |  |
|                                                                                             |             | CSR Attachment |   |  |  |
| Browse                                                                                      |             |                |   |  |  |
|                                                                                             |             |                |   |  |  |
| Sign CSR Cancel                                                                             |             |                |   |  |  |
|                                                                                             |             |                |   |  |  |

6. Click the Sign CSR button in that screen and in the next screen, click OK to close the message warning that the request will be processed automatically:

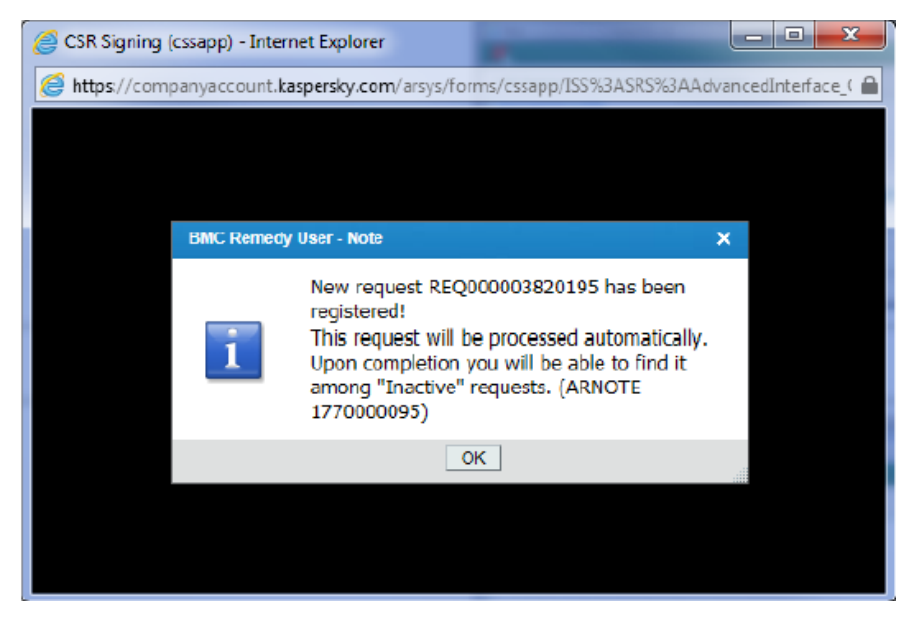

Page 28 | 47

7. After this, the list of request opens automatically. Click the latest one at the top of the list and click View Files/Details in the lower right (outlined in red, below)

|                                                           | 🔹 🏠 🕨 Search                                                                        |                                |                                                                                                    |                                                                                                    |                                                                            |                                                         |
|-----------------------------------------------------------|-------------------------------------------------------------------------------------|--------------------------------|----------------------------------------------------------------------------------------------------|----------------------------------------------------------------------------------------------------|----------------------------------------------------------------------------|---------------------------------------------------------|
|                                                           |                                                                                     |                                | <b>↓</b> Q,                                                                                                    |                                                                                                    | Knowledge                                                                  | Base                                                    |
| Requests                                                  | Requests                                                                            | View All requests              |                                                                                                    | ✓ Your requests                                                                                                    | •                                                                          | * Refre                                                 |
| Vour response needed 0                                    | Resp Request ID Source                                                              | Summary                        | Status S                                                                                                    | Status Reason Submission Date                                                                                                    | Submitter Branc                                                            | Preferences -                                           |
| Resolved 0                                                | REQ000005472 CompanyAccount                                                         | t CSR Signing                  | Closed                                                                                                    | 9/30/2014 4:0330 PM<br>9/30/2014 6:38:03 PM<br>9/20/2014 5:04:02 PM                                                                                              | 1                                                                          |                                                         |
|                                                           | RE000003441f CompanyAccoun<br>RE00000032441f CompanyAccoun                          | t CSR Signing                  | Closed                                                                                                    | 7/9/2014 4:22:34 PM<br>7/9/2014 1:39:50 PM                                                                                                    | 1                                                                          |                                                         |
| Submit Request<br>Manage Users                            | REQ0000030007; CompanyAccoun<br>REQ0000027224; CompanyAccoun                        | t CSR Signing<br>t CSR Signing | Closed                                                                                                    | 5/5/2014 4:11:08 PM<br>2/15/2014 7:39:49 PM                                                                                                    |                                                                            |                                                         |
| Manage Personal Information<br>Manage License Information | Summary For: REQ00                                                                  | 0003820195                     |                                                                                                    |                                                                                                    |                                                                            | 🖹 Histo                                                 |
|                                                           | Status:<br>Subject CSR Signing<br>Detailed description A CSR signing re<br>Service. | Closed                         | Request History:<br>12/4/2014.4:10:<br>CSR Signed<br>Your Cortlicate is<br>Notification sorvi<br>download link th<br>(press "View File | 35 PM : Alexandra Pryadko<br>Signing Request (CSR) required to<br>o was exceedingly signed. You ca<br>at can be found in the request his<br>y/petails" button) . | obtain an SSL certificat<br>an downbad it any time<br>tor y REQ00003820195 | + for Apple Push<br>by following the<br>support request |

8. In the Local Attachments table, select the row with the mycert.plist file listed. When the two buttons appear below the line, click Save to Disk.

|                               | Max Size             | Attach Label |  |
|-------------------------------|----------------------|--------------|--|
| ycert.plist                   | 10 KB                | File 1       |  |
| Display Save to               | Disk                 |              |  |
|                               |                      |              |  |
|                               |                      |              |  |
|                               |                      |              |  |
|                               | Maria da Davida      |              |  |
|                               | LAIEVandra Prvacko   |              |  |
| mitted by                     | Alexandia Figladita  |              |  |
| mitted by<br>e of submission* | 12/4/2014 4:10:35 Ph |              |  |

The file that is save is mycert.plist -

9. Close the browser.

Signing a CSR – Step 2: apple.com

The next step in setting up the APNs connection is to get the plist file, created in the last step, to be signed at the Apple website.

1. Go to https://identity.apple.com/pushcert and log in using your Apple id

| 🔒 Apple Ir  | nc. [US] https://idmsa.apple.com/ | IDMSWebAuth/logir | n?appIdKey= | 3fbfc9ad8dfed | eb78be1d37f645 | 8e72adc3160d1 | ad5b323a9e5c5 |
|-------------|-----------------------------------|-------------------|-------------|---------------|----------------|---------------|---------------|
| GoToMeeting | Kaspersky Internet S              |                   |             |               |                |               |               |
|             |                                   | Ś                 | Store       | Mac           | iPhone         | Watch         | iPad          |
|             |                                   |                   |             |               |                |               |               |

Apple Push Certificates Portal

| Apple ID              |  |
|-----------------------|--|
| Forgot your Apple ID? |  |
| Password              |  |
| Forgot your password? |  |

2. In the next screen, click Create a Certificate

| https://identity.apple                                                           | .com/pushcert/                                                                                 |                                             |                               |                                       |                 |        |
|----------------------------------------------------------------------------------|------------------------------------------------------------------------------------------------|---------------------------------------------|-------------------------------|---------------------------------------|-----------------|--------|
| 🗯 Store                                                                          | Mac iPod                                                                                       | iPhone                                      | iPad                          | iTunes                                | Support         | ٩      |
| ple Push Cer                                                                     | tificates Porta                                                                                | al                                          |                               |                                       |                 | Sign o |
|                                                                                  |                                                                                                |                                             |                               |                                       |                 |        |
| Certificates for                                                                 | Third-Party Se                                                                                 | rvers                                       |                               | Create                                | e a Certificate |        |
| Service                                                                          | Vendor                                                                                         | Expiration Date*                            | Status                        | Actions                               |                 |        |
| Mobile Device Management                                                         | Fiberlink Communications                                                                       | Oct 5, 2015                                 | Active                        | Renew                                 | Download        | Revoke |
| Mobile Device Management                                                         | Laboratoriya Kasperskogo<br>ZAO                                                                | Jan 4, 2016                                 | Active                        | () Renew                              | Download        | Revoke |
| Mobile Device Management                                                         | Laboratoriya Kasperskogo<br>ZAO                                                                | Jan 15, 2016                                | Active                        | Renew                                 | Download        | Revoke |
| Mobile Device Management                                                         | Laboratoriya Kasperskogo<br>ZAO                                                                | Feb 11, 2015                                | Revoked                       | () Renew                              |                 |        |
|                                                                                  |                                                                                                |                                             |                               |                                       |                 |        |
| Mobile Device Management                                                         | Laboratoriya Kasperskogo<br>ZAO                                                                | Feb 26, 2015                                | Revoked                       | () Renew                              |                 |        |
| Mobile Device Management<br>Mobile Device Management                             | Laboratoriya Kasperskogo<br>ZAO<br>Laboratoriya Kasperskogo<br>ZAO                             | Feb 26, 2015<br>Feb 26, 2015                | Revoked<br>Revoked            | <ul><li>Renew</li><li>Renew</li></ul> |                 |        |
| Mobile Device Management<br>Mobile Device Management<br>Mobile Device Management | Laboratoriya Kasperskogo<br>ZAO<br>Laboratoriya Kasperskogo<br>ZAO<br>Fiberlink Communications | Feb 26, 2015<br>Feb 26, 2015<br>Oct 5, 2015 | Revoked<br>Revoked<br>Revoked | Renew     Renew     Renew     Renew   |                 |        |

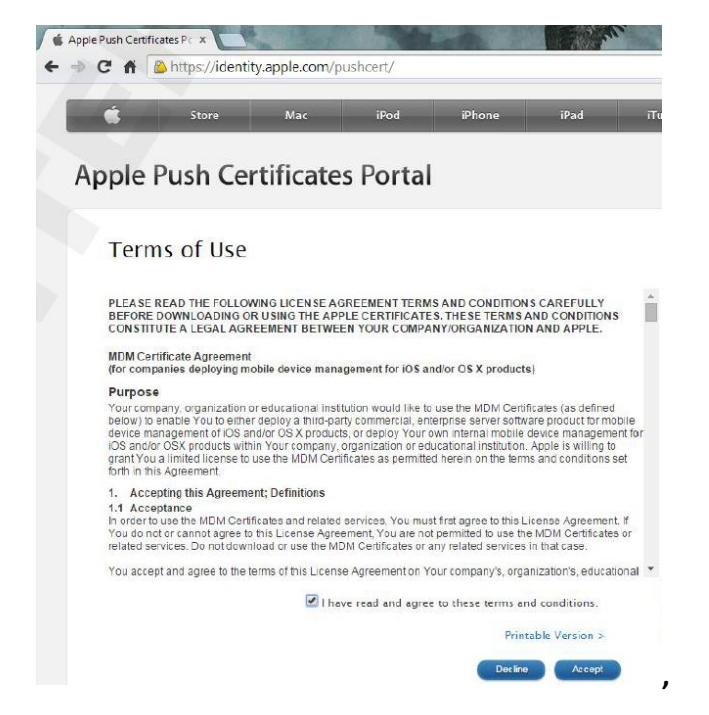

3. Then, click Accept in the Terms of Use screen lower right,

4. In the next screen, click on Choose File and select the mycert.plist created earlier, and click Upload:

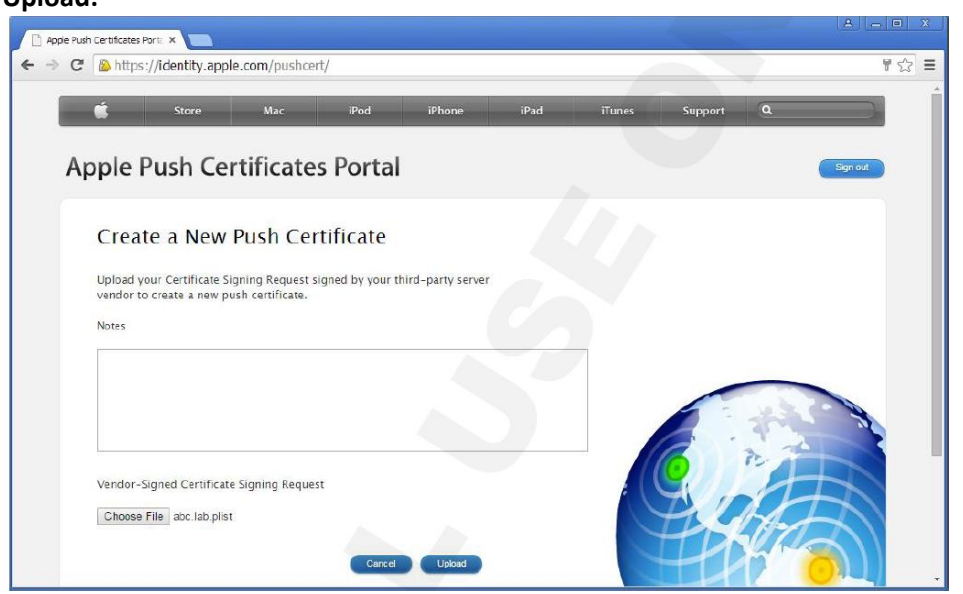

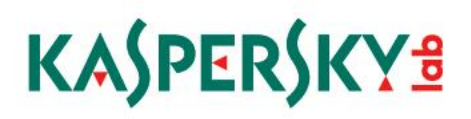

5. Next, click Download and save the MDM\_Laboratoriya Kasperkogo ZAO\_Certificate.pem file

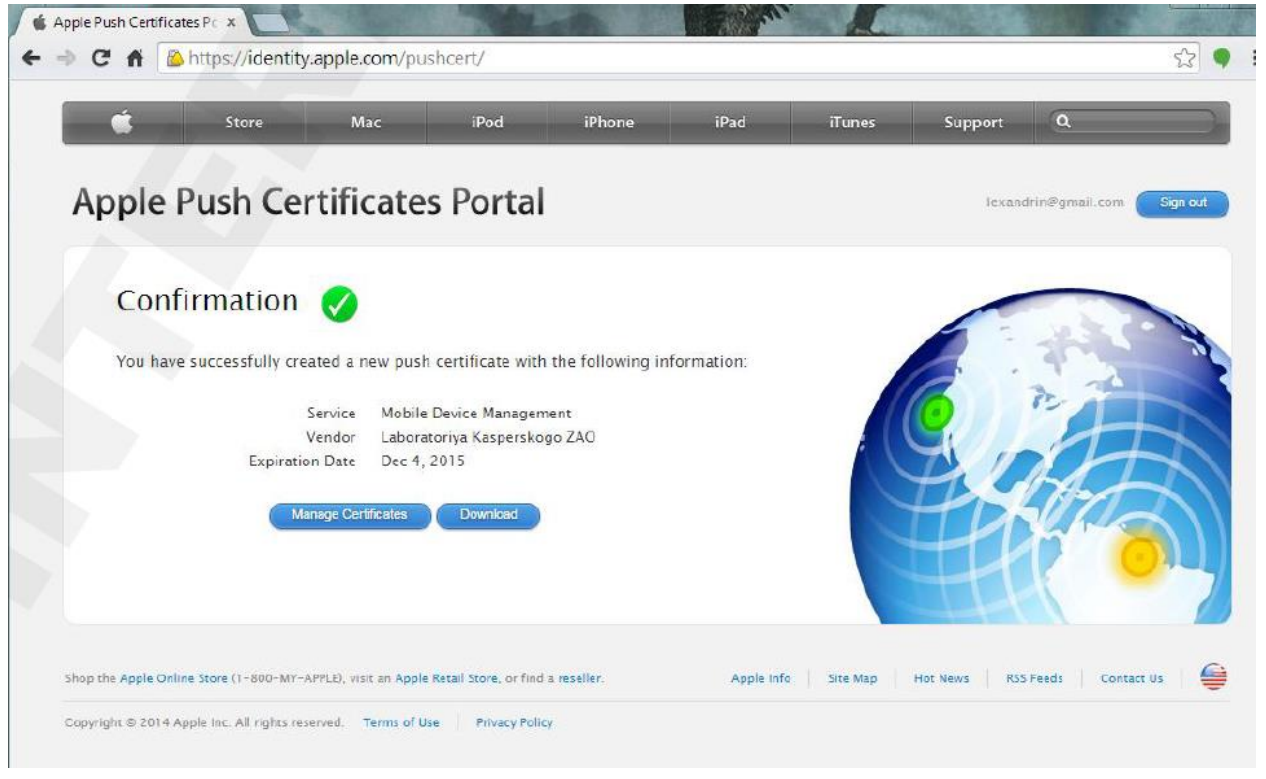

6. Close the browser you have to apple.com and copy the .pem file from the last step to the Security Center Server.

Installing the APNs certificate on the KSC

The .pem file needs to be loaded onto the Kaspersky Security Center (KSC) server, and when completed, a certificate with a .pfx extension is the result. This is the certificate to be installed on the iOS MDM server.

NOTE: if the iOS server is a separate platform, make certain that the port and address ranges needed for APNs are accessible from the KSC Server.

The IP Address range is 17.0.0.0/8 and must be accessible over ports 2195 and 2196.

When installing the iOS server, the communications are checked and if failing, an error is put in the installation log.

Page 32 | 47

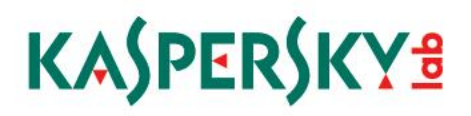

1. Return to the KSC Admin server, and the Request new APNs certificate dialog box should still be open:

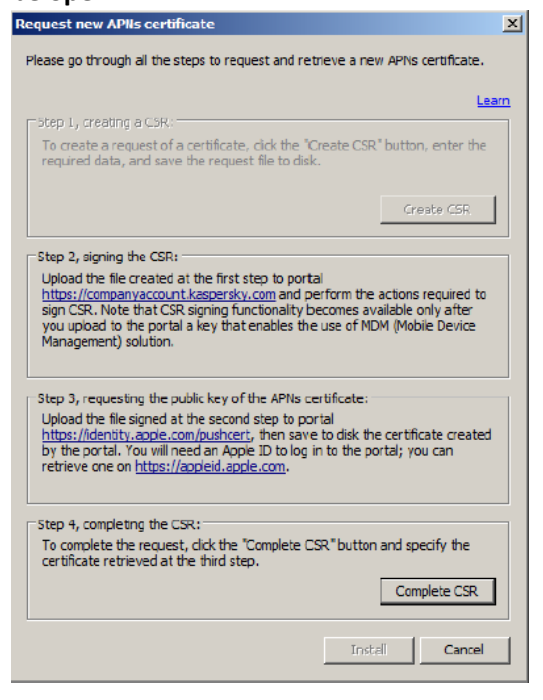

- 2. Click Complete CSR and select the MDM\_Laboratoriya Kasperkogo ZAO\_Certificate.pem from the previous steps and click Open
- 3. In the next dialog window, click Yes:

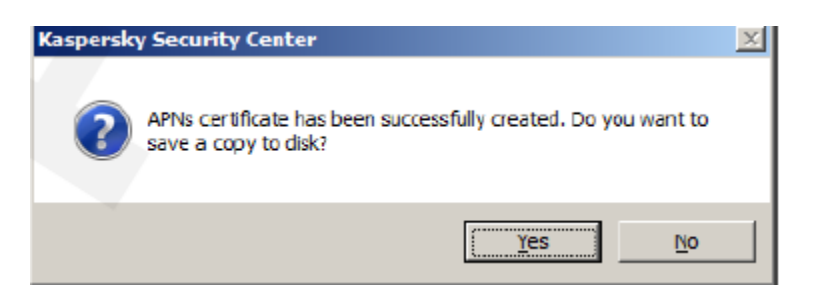

4. Type the name mycert and click OK

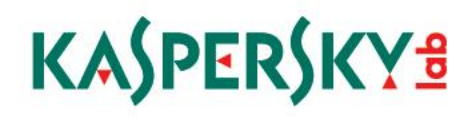

5. In the next window, type a name (in this example, ABC MDM-server certificate, but make it specific to the install here) and a password and click OK:

| Enter data for certificate     | X |
|--------------------------------|---|
| Friendly name for certificate: |   |
| ABC Lab APNs certificate       |   |
| Password:                      |   |
| •••••                          |   |
| Confirm password:              |   |
| •••••                          |   |
| OK Cancel                      |   |

- 6. When the message appears that the certificate has been saved successfully, click OK.
- 7. Click Install to complete the Request Wizard:

| Request new APIIs certificate                                                                                                    |
|----------------------------------------------------------------------------------------------------|
| Please go through all the steps to request and retrieve a new APNs certificate.                                                                                                    |
| Learn                                                                                                    |
| Step 1, creating a CSR:                                                                                                    |
| To create a request of a certificate, cick the "Create CSR" button, enter the<br>required data, and save the request file to disk.                                                                                                    |
| Create CSR                                                                                                    |
| Step 2, signing the CSR:                                                                                                    |
| Upload the file created at the first step to portal<br>https://companyaccount.kaspersky.com and perform the actions required to<br>sign CSR. Note that CSR signing functionality becomes available only after<br>you upload to the portal a key that enables the use of MDM (Mobile Device<br>Management) solution. |
|                                                                                                    |
| Upload the file signed at the second step to portal<br>https://identity.apple.com/pushcert, then save to disk the certificate created<br>by the portal. You will need an Apple ID to log in to the portal; you can<br>retrieve one on https://appleid.apple.com.                                                    |
| Eten 4. completion the CEU                                                                                                    |
| To complete the request, click the "Complete CSR" button and specify the<br>certificate retrieved at the third step.                                                                                                    |
| Complete CER                                                                                                    |
| Install                                                                                                    |

Page 34 | 47

| IOS MDM Mobile device server appli                                                                                                   | cation settings                                                                                                    | <u> </u> |
|----------------------------------------------------------------------------------------------------|----------------------------------------------------------------------------------------------------|----------|
| Sections                                                                                                    | Certificates                                                                                                    |          |
| General<br>Configuration profiles<br>Provisioning profiles<br>Managed applications<br>Certificates<br>Settings<br>Events<br>Advanced | Apple Push Notification certificate:<br>Name: APSP:580ecc1a-6040-4ce7-93a0-4cbc0851649d<br>Manufacturer: Apple Application Integration Certification Authority<br>Expires on: Tuesday, January 05, 2016 10:55:01 AM<br>Request new<br>IOS mobile devices server certificate:<br>Name: mdmserver.abc.lab | Inetal   |
|                                                                                                    | Manufacturer: Kaspersky iOS MDM Server CA N1234<br>Expires on: Thursday, January 02, 2025 10:20:44 AM                                                                                                    | Install  |
|                                                                                                    | Client root certificate:<br>Name: sc.abc.lab<br>Manufacturer: sc.abc.lab<br>Expires on: Saturday, January 04, 2025 10:16:52 AM                                                                                                    |          |
| Help                                                                                                    | OK Cance                                                                                                    | Apply    |

8. Check the Certificates screen, to confirm the certificate has been installed correctly:

9. Click OK to exit the iOS MDM Mobile Devices server properties window.

#### V. Install Self-Service Portal

The self-service portal is a new part of the Kaspersky tool kit for MDM. It allows authorized users to connect their mobile devices to the Kaspersky Security Center, and to install software management components.

Some functionality available on the Self Service portal:

- Lock (Android and iOS)
- Unlock (Android and iOS)
- Locate (Android)
- Set off alarm (Android)
- Take a photo "the MugShot" (Android)
- Wipe all or just corporate data (Android and iOS)

The Self-Service Portal (or SSP) can be installed on a separate Windows or Linux machine or VM, or can be installed on the KSC Administration Server.

The following process outlines the installation onto the KSC Administration Server.

Also. please see the appendix for illustrations of ports/connections needed.

1. From the web page <u>http://support.kaspersky.com/ksc10#downloads</u>, click the Green block and download the kscwc10.0.110.0en.exe file (outlined in red below):

| KASPERSKY              | Search                                  | Q                                                                | Register Sign in                                         |
|------------------------|-----------------------------------------|------------------------------------------------------------------|----------------------------------------------------------|
| PRODUCTS & SERVICES    | ONLINE SHOP INTERNET SECUR              | TY CENTER TRIALS & UPDATES                                       | UPPORT PARTNERS ABOUT US                                 |
|                        |                                         |                                                                  | English (Global)                                         |
| Home Support Kaspersky | Security Center 10                      |                                                                  |                                                          |
| i≣ Product Select      | Kaspersky Security Cent                 | er 10                                                            |                                                          |
| Knowledge Base         |                                         |                                                                  | Total Mandan                                             |
| Downloads & Info       | Status: Supported                       | Download:                                                        |                                                          |
| System Requirements    | Database Update                         | Documentation                                                    | ×                                                        |
| Common Articles        | Error fix                               | What is this a Administrator Guide [.pdf                         | , 3.4 MB]                                                |
| How-to Videos          | Latest Version: 10.2.4                  | H Databas Getting Started [.pdf, 934<br>Implementation Guide [.p | L4 KB)<br>df. 1.5 MB]                                    |
| Forum                  | Commercial Release date: 30 January 201 | 3 device) User Guide (Web-Console                                | ][.pdf, 1.5 MB]                                          |
| Contact Support        |                                         | Support Download                                                 |                                                          |
| Safety 101             |                                         | Error for<br>Release Full package: <u>ksc10.2.434</u>            | lite_en.exe [123.8 MB] & MD5<br>ien.exe [871.1 MB] & MD5 |
|                        |                                         | Packages for remot                                               | e management                                             |
|                        |                                         | Web Console (Version 10                                          | 0.110):<br>0.110 Data and TXE 4 MMT                      |
| For Software Users     | Free online courses                     | For Linux (rpm) x86: ksg                                         | webconsole-10.0.110-10.en.i386.rpm [5.7 MB]              |
|                        |                                         | For Linux (rpm) x64: Ker                                         | webconsole 10.0.110-10.en and64.deb [5.7 MB]             |

2. After downloading, expand the file and, click Next:

| 🕙 Kaspersky Security Center V | /eb-Console 10.0 Setup 💼 💼 💌                                                                                      |
|-------------------------------|----------------------------------------------------------------------------------------------------|
|                               | Welcome to the Kaspersky Security<br>Center Web-Console 10.0 Setup<br>Wizard                                      |
|                               | This wizard will unpack the installation files of Kaspersky<br>Security Center Web-Console 10.0 to your computer. |
|                               | Click Next to continue.                                                                                           |
| R                             |                                                                                                    |
|                               | Next > Cancel                                                                                                    |

Page 36 | 47

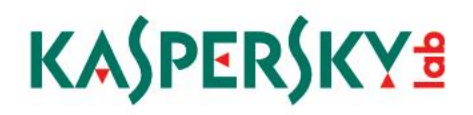

3. In the next screen, if needed, change the directory to expand the installer to, then click Install:

| 4.                                                                                                    |                                                                        |
|----------------------------------------------------------------------------------------------------|------------------------------------------------------------------------|
| 📀 Kaspersky Security Center Web-Console 10.0 Setup                                                                                      |                                                                        |
| Select destination folder<br>Select the folder, to which Kaspersky Security Center<br>Web-Console 10.0 files will be unpacked.          | <b>F</b>                                                               |
| This wizard will unpack Kaspersky Security Center Web-Con:<br>To unpack to another folder, click Browse and select anothe<br>unpacking. | sole 10.0 to the specified folder.<br>r folder. Click Install to start |
| Destination folder<br>C:/kscwc_10.0\en                                                                                                  | Browse                                                                 |
| Space required: 18.4MB<br>Space available: 183.4GB                                                                                      |                                                                        |
| < Back                                                                                                    | Install Cancel                                                         |

The expander continues:

| 📀 Kaspersky Security Center Web-Console 10.0 Setup                                              |       |        |
|-------------------------------------------------------------------------------------------------|-------|--------|
| Copying files<br>Please wait, while copying Kaspersky Security Center<br>Web-Console 10.0 files |       |        |
| Extract: apache.exe 83%                                                                         |       |        |
|                                                                                                 |       |        |
|                                                                                                 |       |        |
|                                                                                                 |       |        |
|                                                                                                 |       |        |
|                                                                                                 |       |        |
|                                                                                                 |       |        |
| < Back                                                                                          | Close | Cancel |

Compute + Local Dek (C) + Kons (D + on + WebConsole + 4)
 Soreh HieldConsole

 Console - 4)
 Soreh HieldConsole

 Provide

 Provide

 Provide

 Provide

 Provide

 Provide

 Provide

 Provide

 Provide

 Provide

 Provide

 Provide

 Provide

 Provide

 Provide

 Provide

 Provide

 Provide

 Provide

 Provide

 Provide

 Provide

 Provide

 Provide

 Provide

 Provide

 Provide

 Provide

 Provide

 Provide

 Provide

 Provide

 Provide

 Provide

 Provide

 Provide

 Provide

 Provide

 Provide

 Provide

 Provide

 Provide

 Provide

 Provide

 Provide

 Provide

 Provide

 Provide

 Provide

 Provide

 Provide

 Provide

 Provide

 Provide

 Provide

 Provide

 Provide

 Provide

 Provide

 Provide

 Provide

 Provide

 Provide

 Provide

 Provide

 Provide

 Provide

 Provide

 Provide

 Provide

 Provide

 Provide

 Provide

 Provide

 Provide

 Provide

 Provide

 Provide

 Provide

 Provide

 Provide

 Provide

 Provide

 Provide

 Provide

 Provide

 Provide

 Provide

 Provide

 Provide

 Provide

 Provide

 Provide

 Provide

 Provide

 Provide

 Provide

 Provide

 Provide

 Provide

 Provide

 Provide

 Provide

 Provide

 Provide

 Provide

 Provide

 Provide

 Provide

 Provide

 Provide

 Provide

 Provide

 Provide

 Provide

 Provide

 Provide

 Provide

 Provide

 Provide

 Provide

 Provide

 Provide

 Provide

 Provide

 Provide

 Provide

 Provide

 Provide

 Provide

 Provide

 Provide

 Provide

 Provide

 Provide

 Provide

 Provide

 Provide

 Provide

 Provide

 Provide

 Provide

 Provide

 Provide

 Provide

 Provide

 Provide

 Prov

In the resulting folder, right click the setup.exe file and click on Run as Administrator

- 5. On the welcome and license agreement pages, click Next.
- 6. At the next window, click Use Apache server installed on local computer and click Next:

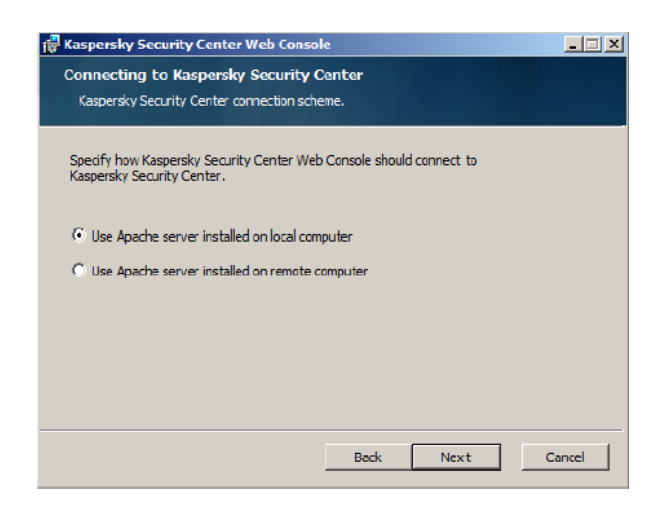

7. On the Component selection page, just click Next and take the defaults:

| Kaspersky       | ecurity Center Web Co                                  | nsole Setup                  |           |
|-----------------|--------------------------------------------------------|------------------------------|-----------|
| Custom Se       | tup                                                    |                              |           |
| Select the      | way you want features to b                             | e installed.                 |           |
|                 |                                                        |                              |           |
|                 | Kaspersky Lab Web Intern<br>Kaspersky Lab Self Service | ace<br>Portal                |           |
|                 |                                                        |                              |           |
|                 |                                                        |                              |           |
|                 |                                                        |                              |           |
| Kaspersky Lab   | Web Interface                                          |                              |           |
|                 |                                                        |                              |           |
| This feature re | quires 1KB on your hard dr                             | ive.                         |           |
|                 |                                                        |                              |           |
| ocation:        | C:\Program Files (x8                                   | 6) (Kaspersky Lab (Kaspersky | Browse    |
|                 | Security Center Wel                                    | o-Console \                  | Dioviseri |
|                 |                                                        |                              | _         |
|                 |                                                        | Back Next                    | Cancel    |

Page 38 | 47

- Installing Apache Server

   Select Apache server installation.

   Install Apache HTTP Server 2.2

   Back
   Next
- 8. At the Installing Apache Server window, click Next as well:

9. In the next window, make sure to select Create New Certificate, and click Next:

| 🙀 Kaspersky Security Center Web Consol                                                                                           | e                                     |                                     | <u> </u>                              |
|----------------------------------------------------------------------------------------------------|---------------------------------------|-------------------------------------|---------------------------------------|
| <b>Certificate for Working via HTTPS</b><br>Select a certificate.                                                                |                                       |                                     |                                       |
| A certificate signed by an official cer                                                                                          | tification center s                   | hould be used.                      |                                       |
| • Create new certificate                                                                                                    |                                       |                                     |                                       |
| C Choose existing                                                                                                    |                                       |                                     |                                       |
| Select certificate file;                                                                                                    |                                       |                                     | Browse                                |
| Select a private key:                                                                                                    |                                       |                                     | Browse                                |
| To start Apache installation, click the Next but<br>the installation process. Kaspersky Security C<br>completing this operation. | tton. Restart of c<br>enter Web Conso | computer may b<br>le installation v | e needed during<br>vil continue after |
|                                                                                                    | Back                                  | Next                                | Cancel                                |

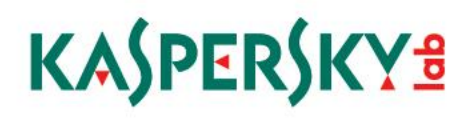

10. In the next window, type in the domain name, the external IP address of the machine and the Administrator's email address, as below, and click Next:

| 🙀 Kaspersky Security Center Web Consol<br>Configuring the installation of Apac | e <b></b> ×      |
|--------------------------------------------------------------------------------|------------------|
| Specify instalation settings.                                                  |                  |
|                                                                                |                  |
|                                                                                |                  |
|                                                                                |                  |
|                                                                                |                  |
| Domain name:                                                                   | abc.lab          |
| Server name:                                                                   | 192.168.2.100    |
| Administrator's email address:                                                 | admin@abc.lab    |
|                                                                                | ,                |
|                                                                                |                  |
|                                                                                |                  |
|                                                                                | Back Next Cancel |

11. The next window contains the settings for connecting to the server – fill in the IP address of the Administration server, and keep the defaults, and click Next:

| 🙀 Kaspersky Security Cent                     | er Web Console                                             | - 🗆 🗵 |
|-----------------------------------------------|------------------------------------------------------------|-------|
| Selecting Ports<br>Specify the required ports |                                                            |       |
| Enter the Administration Se<br>65535.         | rver SSL port. Port numbers must be within the range of 1  | 1 to  |
| SSL port number:                              | 13291                                                      |       |
| Enter a port number to acc<br>of 1-65535.     | ept connections from Apache. The value must lie in the rai | nge   |
| Port number:                                  | 9000                                                       |       |
| Select computer where Adn                     | inistration Server is installed.                           |       |
| Server address:                               | 10.28.0.20 Connection gateway                              |       |
|                                               | Back Next C                                                | ancel |

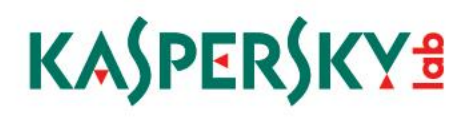

12. The next window shows the ports to connect to the Web Console and the Self Service portal, Click Next to accept the defaults.

| 👘 Ka     | spersky Security Cent                       | er Web Console Setup                                    | - 🗆 🗵 |
|----------|---------------------------------------------|---------------------------------------------------------|-------|
| Se       | electing Ports                              |                                                         |       |
|          | Specify the required ports                  |                                                         |       |
|          |                                             |                                                         |       |
|          |                                             |                                                         |       |
| Er<br>61 | nter a port number for We<br>5535.          | b Console. The value must be within the range 1 through |       |
| P        | ort number:                                 | 8080                                                    |       |
|          |                                             |                                                         |       |
| Er<br>th | nter a port number for Sel<br>prough 65535. | Service Portal. The value must be within the range 1    |       |
| P        | ort number:                                 | 8081                                                    |       |
|          |                                             |                                                         |       |
|          |                                             |                                                         |       |
|          |                                             |                                                         |       |
|          |                                             | Back Next Ca                                            | ncel  |

13. ON the Account for Self Service Portal page, enter in the domain administrator account, and click Next, then enter the IP Address of the machine, starting with the http:// prefix, and click Next:

| 🖶 Kaspersky Security Cent     | er Web Console Setup                         | ×       |
|-------------------------------|----------------------------------------------|---------|
| Account for Self Service Port | al                                           |         |
| User must have rights to rea  | ad and connect new devices to Self Service I | Portal. |
| User name:<br>Password:       | ABC\Administrator                            | Select  |
| Server name:                  | http://192.168.2.100                         |         |
|                               |                                              |         |
|                               | Back Next                                    | Cancel  |

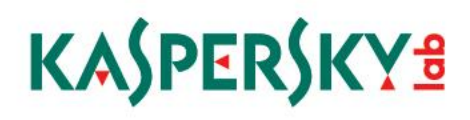

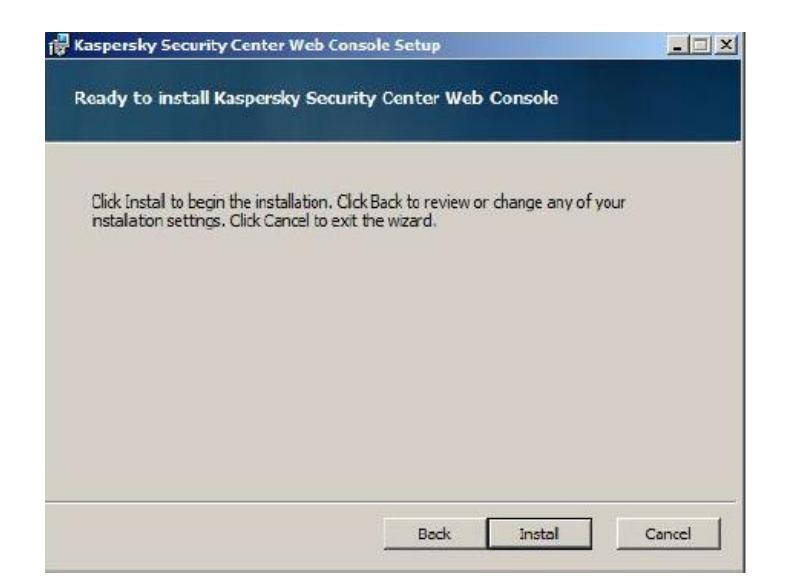

14. Click Install at the next window, and when complete, click Finish:

15. When this is complete, to test, open a browser on the server and go to <a href="http://localhost:8081">http://localhost:8081</a>. Accept the license agreement, and when presented with the login page, type in the administrator name, as shown, and password as specified during the installation:

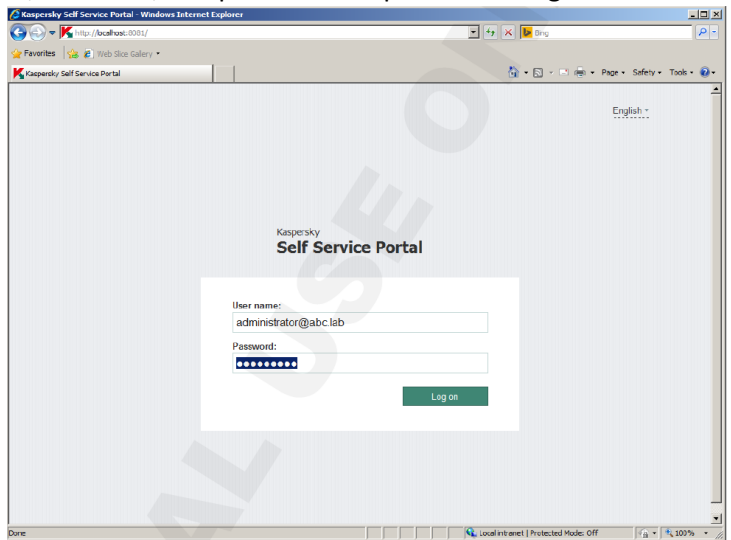

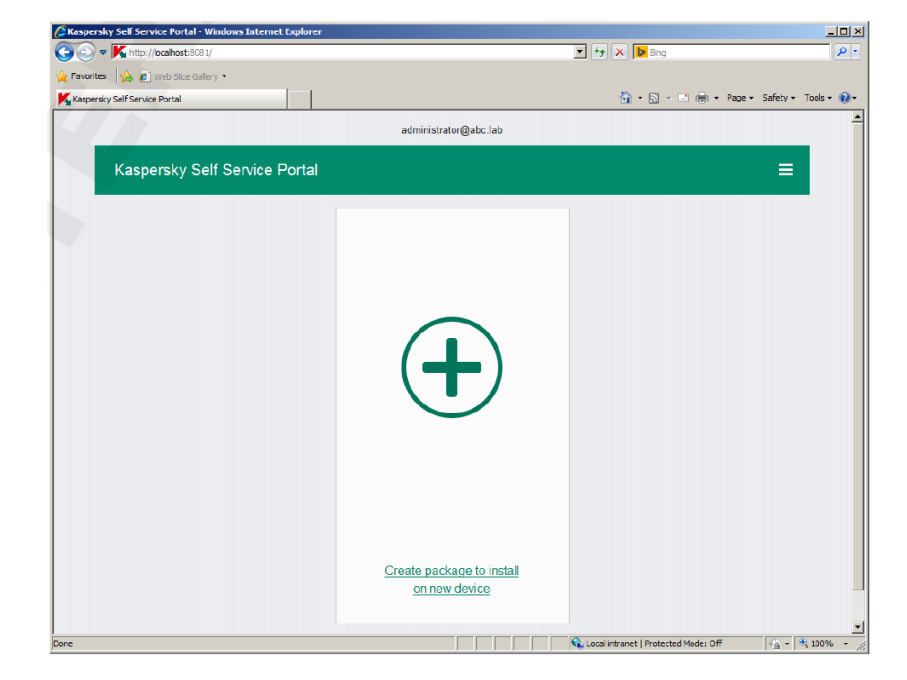

16. This is the logged in first page of the Self Service Portal.

Up to Pg 57 of kl010.10\_sp1\_en\_labs.v6.3.2.pdf

#### Appendix: Connection Diagram with Port information KASPERSKY ENDPOINT SECURITY FOR MOBILE (KESM) Apple Push Notification Google Cloud Messaging (GCM) Services (APNs) MDM profile Ŷ Is installed on an iOS device, enables MDM for iOS remote management: locking, installing programs iOS Safe . Safe Bro Browser A secure browser

with Web protection ..... KES for Android Mobile KES for Mobile A protection and remote management tool, including anti-. . . .

### **ADMINISTRATION SERVER - CONNECTIONS**

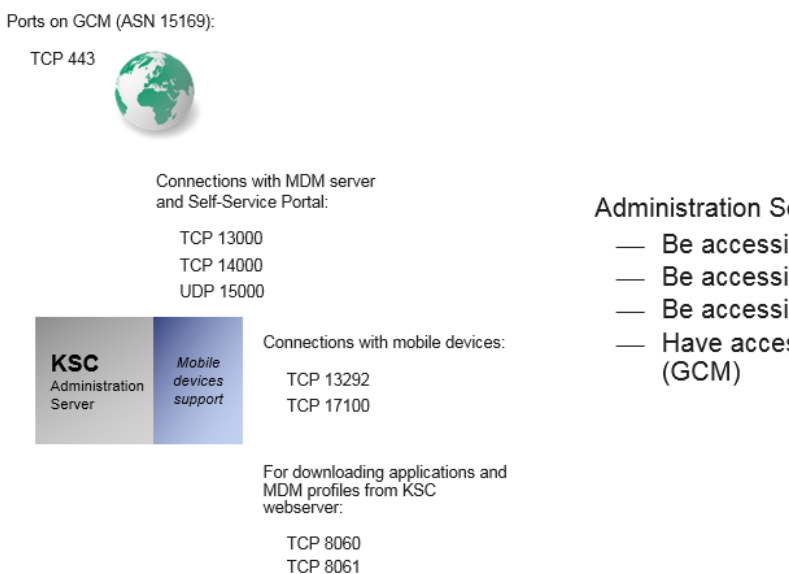

٥

Mobile devices support

ፈ..

KSC

Administrat Server

Administration Server must:

- Be accessible from MDM for iOS
- Be accessible from Self-Service Portal (SSP)
- Be accessible from mobile devices
- Have access to Google Cloud Messaging

virus

### **IOS MDM SERVER - CONNECTIONS**

Ports on APNS (17.0.0.0/8):

TCP 2195 TCP 2196

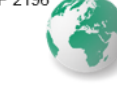

Connections with mobile devices: TCP 443

Port for Administration Server connection requests:

UDP 15000

iOS MDM Server must:

- Have access to the Administration Server
- Have access to Apple Push Notification Service (APNs)
- Be accessible from mobile iOS devices

Can be installed on KSC Administration Server

### **SELF-SERVICE PORTAL - CONNECTIONS**

The Self-Service Portal must:

- Have access to the Administration Server
- Be accessible from mobile devices

Can be installed on KSC Administration Server

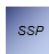

For accessing web interface, downloading applications and MDM profiles: TCP 8081

Page 45 | 47

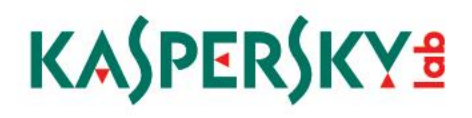

Safe Browser

### **IOS DEVICES - CONNECTIONS**

iOS

iOS devices will connect to:

- MDM server
- Administration Server
- APNs
- Self-Service Portal (optional)

### ANDROID DEVICES - CONNECTIONS

Android devices will connect to:

- KSC Administration Server
- GCM (TCP 5228—5230)
- Self-Service Portal (optional)

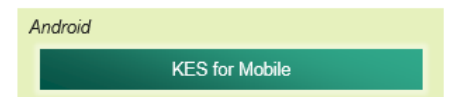

Page 46 | 47

#### Appendix: iOS client details

### iOS MDM Management – Component Details

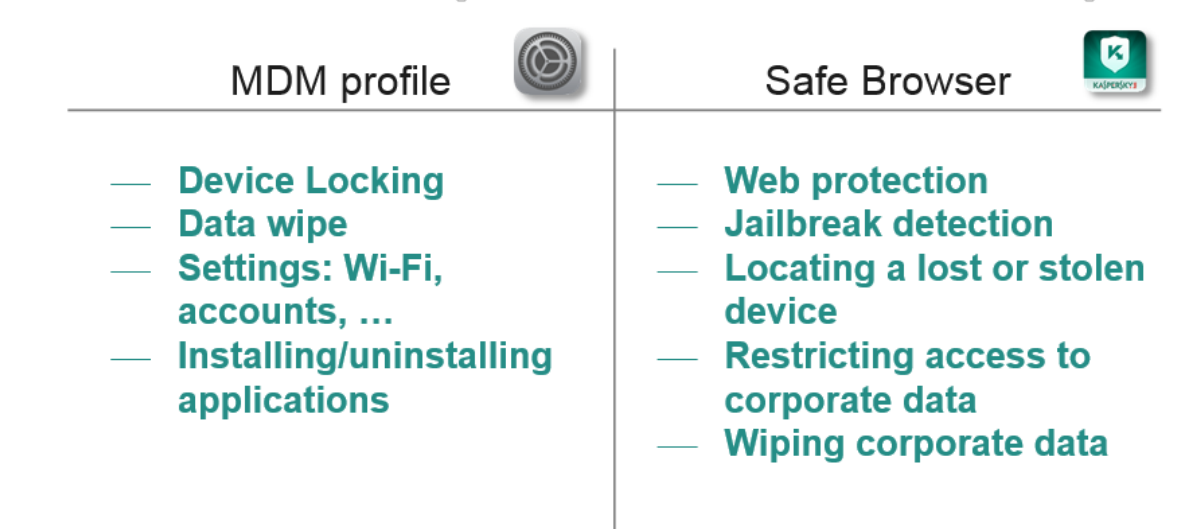